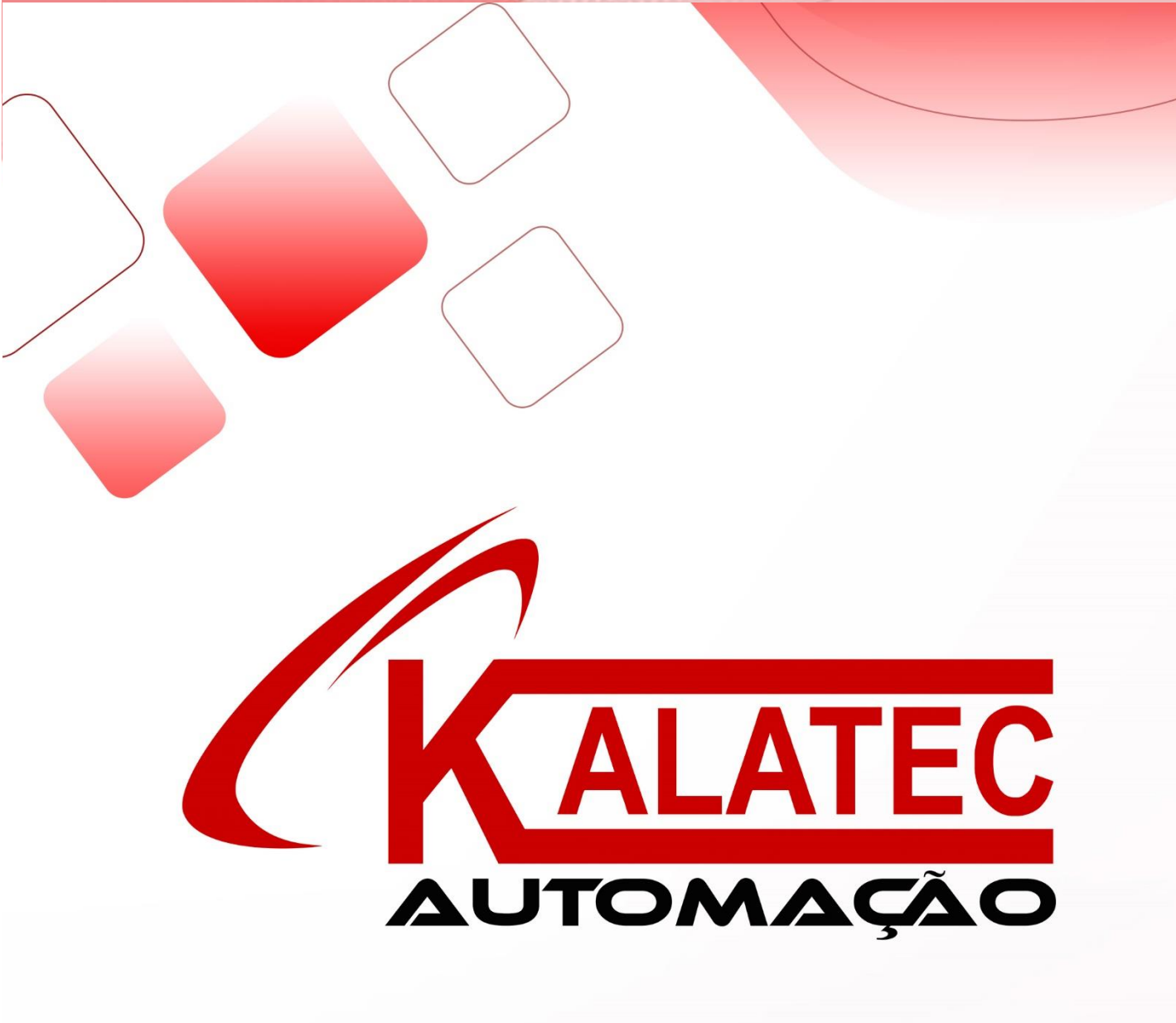

# XP/GPM-18T

Controlador Industrial Integrado Manual de instrução

## Sumário

| 1 | RE  | SUMO                                              | 3   |
|---|-----|---------------------------------------------------|-----|
|   | 1.1 | Resumo do Produto                                 | 3   |
| - | 1.2 | Especificações                                    | 4   |
|   | 1.3 | Explicação das peças                              | 7   |
|   | 1.4 | Dimensão do esboço                                | 9   |
| 2 | Esp | pecificações de entrada e saída e layout exterior | 11  |
|   | 2.1 | Especificações de entrada                         | 11  |
|   | 2.2 | Especificações e circuito de saída a relé         | 12  |
|   | 2.3 | Especificações e circuito de saída a transistor   | 12  |
| 3 | Fur | nção e aplicação do CLP                           | 14  |
|   | 3.1 | Instrução CLP                                     | 14  |
|   | 3.2 | Lista de memórias                                 | 15  |
|   | 3.3 | Configurar um projeto                             | 19  |
|   | 3.4 | Função de comunicação                             | 22  |
| 4 | Fur | nção e aplicação da IHM                           | 27  |
|   | 4.1 | Introdução da função IHM                          | 27  |
|   | 4.2 | Construir um projeto                              | 28  |
| 5 | Ac  | apacidade de extensão do XP / XMP                 | 32  |
|   | 5.1 | Placa de expansão BD                              | 32  |
|   | 5.2 | Remotas MA                                        | 34  |
|   | 5.3 | Outras conexões                                   | .38 |

### Prefácio

Finalidade manual

Este manual fornece ao usuário o guia de uso e operação de nosso produto,

inclui as características do produto, explicação das especificações, uso do método etc.

- Este manual contém resumo do produto, layout exterior, programa do CLP,
- e extensão externa.
- > Resumindo: introduz as características, especificações, dimensão,

instalação.

Layout externo: introduz a especificação de energia do produto, o layout de entrada e saída.

- > Programa CLP: introduz como programar no CLP.
- > Imagem da IHM: introduz como editar a imagem na OP.
- > Extensão externa: introduz a capacidade de extensão do produto.

Pessoas adequadas. Este manual tem como objetivo abaixo os usuários:

- Usuário do terminal
- Pessoa de depuração
- Suporte técnico

Certifique-se de ler o aviso de segurança antes de operar.

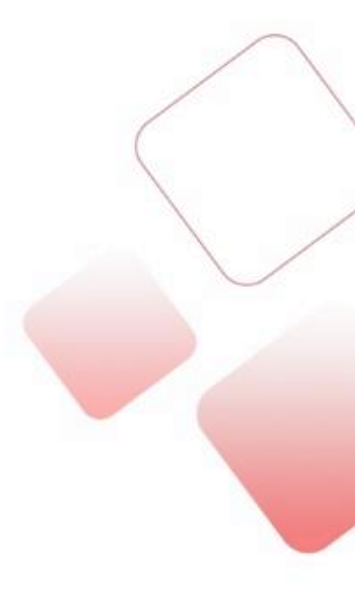

#### Aviso de segurança

Leia o manual cuidadosamente antes de operar. Esteja ciente da segurança e da operação correta.

O conteúdo abaixo é voltado apenas para os produtos da série XP/GPM.

Por favor, proteja o manual, coloque-o em um local fácil de obter e leia e dê o manual para o usuário final.

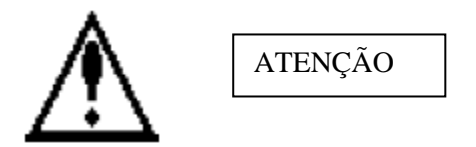

• Não coloque o cabo de programação próximo ao fio de alimentação, mantenha uma distância de 10 cm pelo menos.

• Não altere o módulo interno do produto ou isso pode causar falha, erro, perda e/ou

fogo.

•. Quando estiver com odor forte ou barulhento, desligue a alimentação imediatamente (pequeno chiado após ligar é normal).

• Não pressione a tela com caneta, chave de fenda ou outras ferramentas afiadas, pois isso pode causar

quebra de tela ou erro.

- Para instalar o produto, aperte os parafusos de fixação para evitar desprendimento.
- Transporte, instale, armazene, monte e mantenha o produto cuidadosamente para evitar

danos.

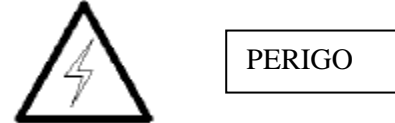

• Confirme a tensão de alimentação e a conexão do fio antes de ligar a alimentação para evitar danos.

- Não toque no ponto de conexão para evitar choque elétrico
- Não abra a placa traseira
- Corte toda a energia antes da instalação e remoção para evitar erros e falhas
- Por favor, use nos arredores os procedimentos indicados para evitar acidentes

 Não use o produto sob a condição de radiação de alta frequência, ou forte campo magnético, para evitar interferência

## **1** RESUMO

## 1.1 Resumo do Produto

Controlador industrial integrado da série XP / GPM-18, interface homem-máquina (IHM) integrada e

CLP (séries XC3). Pode, em vez de uma IHM e um CLP separados, cumprir a função de controle. Pode economizar espaço com seu contorno fino e melhorar a conveniência da manutenção.

Controle lógico integrado, com entradas e saídas e IHM no produto

Quantidade de entrada on-off: 10 pontos, isolamento do acoplamento óptico

Quantidade de saída on-off: 8 pontos, saída de relé / saída de transistor / mistura de saída R & T

Quantidade analógica: pode ser estendida com uma placa BD para realizar o controle de entrada e saída analógica

◆ Edição fácil da imagem IHM, função rica

◆ Display LCD: 192 × 64 pixels (3,7 polegadas), a vida útil do LCD pode chegar a 0,5 milhão de horas

- ◆ 26 teclas de função podem ser redefinidas pelo usuário
- Tecla sensível e precisa
- Porta de download multifuncional: IHM e CLP usam um cabo de download
- Nível impermeável é IP20
- ◆ Estrutura pequena, economia de espaço
- Esboço simples e moderno

Lista de Tipos

| Série XP     |            |             |  |  |
|--------------|------------|-------------|--|--|
| Saída a Relé | Saída a    | Saída Mista |  |  |
|              | Transistor |             |  |  |
| XP1-18R      | XP1-18T    | XP1-18RT    |  |  |
| XP2-18R      | XP2-18T    | XP2-18RT    |  |  |
| XP3-18R      | XP3-18T    | XP3-18RT    |  |  |

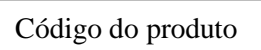

#### 

| 1: Nome                      | XP3 - GPM                      |
|------------------------------|--------------------------------|
|                              | série XC3                      |
| 3: Pontos de entrada e saída | 18: Entrada 10 pontos, saída 8 |
|                              | pontos                         |
| 4: Tipo de saída             | R: Saída de relé               |
|                              | T: Saída do transistor         |
|                              | RT: Saída a relé e transistor  |

# 1.2 Especificações

Especificações Gerais

| Item         |                          | Especificações             |
|--------------|--------------------------|----------------------------|
|              | Tensão de alimentação    | DC12V ~ DC24V              |
|              | Potência                 | Menos de 10W               |
|              |                          | (TYP2.0W)                  |
|              | Tempo de queda           | Menos de 20ms              |
|              | permissível              |                            |
| Elétrica     | Tensão permissível       | AC1000V / 10mA por 1       |
|              |                          | minuto (entre o sinal e    |
|              |                          | terra)                     |
|              | Impedância de isolamento | Aproximadamente 10MΩ       |
|              |                          | , DC500V (entre o sinal    |
|              |                          | e terra)                   |
|              | Temperatura de operação  | 0 ~ 50 ℃                   |
|              | Temperatura de           | −10 ~ 60 °C                |
|              | armazenamento            |                            |
|              | Humidade ambiente        | 20 ~ 85% (sem              |
|              |                          | condensação)               |
| Ambiente     | Vibração Permissível     | 10 ~ 25Hz (direção X, Y, Z |
|              |                          | por 30 minutos)            |
|              | Filtro de ruído          | Ruído de tensão: 1000Vp-   |
|              |                          | р                          |
|              | Ar                       | Nenhum gás corrosivo       |
|              | Proteção                 | De acordo com IP20         |
|              | Resfriamento             | Resfriamento Natural       |
| Configuração | Dimensão                 | 172,0 * 121,0 * 56,5       |
| Conngaração  | Dimensão de abertura de  | 164,0 * 113,0              |
|              | painel                   |                            |
| Porta        | Download                 | RS-232                     |
|              | Comunicação              | RS-485                     |

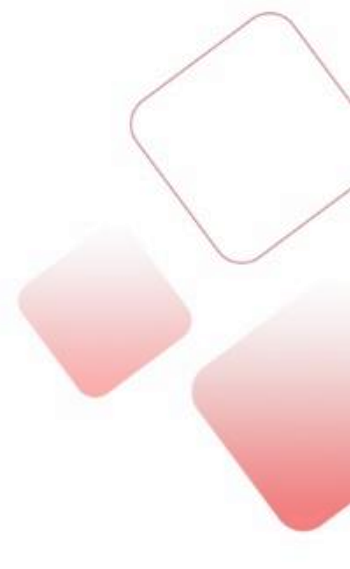

Especificações IHM

| Itom            |                   | Especificações                       |  |
|-----------------|-------------------|--------------------------------------|--|
| nem             |                   | Série XP                             |  |
|                 | Тіро              | Kelly/Blue LCD                       |  |
|                 | Dimensões de Tela | 3.7 polegadas                        |  |
|                 | Vida Útil         | Acima de 20000 horas, 25°C, operando |  |
|                 | vida Util         | 24h                                  |  |
|                 | Área do display   | 192*64                               |  |
| Características | Contraste         | Regulagem de resistência disponível  |  |
|                 | Configuração de   | Chinês, inglês                       |  |
|                 | caracteres        |                                      |  |
|                 | Tamanho de        | Fonto Lattico, fonto Vactor          |  |
|                 | caracteres        |                                      |  |
|                 | Modo Touch        | Não disponível                       |  |
| Pogistro        | Figuras           | 64KB Flash ROM                       |  |
| Registio        | Programa          | 4KB SRAM                             |  |

Especificações CLP

| ltana                               |                | Especificações                                                                                     |                    |                               |
|-------------------------------------|----------------|----------------------------------------------------------------------------------------------------|--------------------|-------------------------------|
| item                                |                | XP1                                                                                                | XP2                | XP3/GPM18                     |
| Formato de exect<br>programa        | ução do        | Scan em loop, Scan temporizado                                                                     |                    |                               |
| Linguagem de pro                    | ogramação      | Lista de Instrução, linguagem C, diagrama                                                          |                    |                               |
| Velocidade de pro                   | ocessamento    | 0.5 µs                                                                                             |                    | 6                             |
| Retenção em que                     | eda de energia | Utiliza memória                                                                                    | Flash e bateria d  | e lítio                       |
| Capacidade de plusuário             | rograma de     | 32KB                                                                                               | 128KB              | 128KB                         |
| Pontos I/O                          |                | Entrada 10 pont                                                                                    | tos, saída 8 ponto | )S                            |
| Pontos de bobina                    | s internas (M) | 448                                                                                                | 8768               | 8768                          |
|                                     | Pontos         | 80                                                                                                 | 640                | 640                           |
| Temporizadores                      |                | Temporizador 100mS: de 0.1 a 3276.7 segundos                                                       |                    |                               |
| (T)                                 | Especificação  | Temporizador 10mS: de 0.01 a 327.67 segundos                                                       |                    |                               |
|                                     |                | Temporizador 1mS: de 0.001 a 32.767 segundos                                                       |                    |                               |
|                                     | Pontos         | 48                                                                                                 | 640                | 640                           |
| Contadores (C)                      | Especificação  | Contador 16 bits: valores de 0 a 32767<br>Contador 32 bits: valores de -2147483648 a<br>2147483647 |                    |                               |
| Registro de dado                    | s (D)          | 288 words                                                                                          | 2612 words         | 9024 words                    |
| Registro de Flash                   | ROM (FD)       | 510 words                                                                                          | 512 words          | 2048 words                    |
| Extensão de Reg                     | istros (ED)    | -                                                                                                  | -                  | 16383                         |
| Função de proces<br>alta velocidade | ssamento de    | - Contador e saída de pulso de<br>alta velocidade, interrupção<br>externa                          |                    | la de pulso de<br>interrupção |
| Configuração de                     | tempo de Scan  | 0 a 99 ms                                                                                          |                    |                               |
| Senha de proteçã                    | io             | 6 bits ASCII                                                                                       |                    |                               |
| Função de autodi                    | agnóstico      | Autodiagnostico ao ligar, monitoramento de tempo, checagem de gramática                            |                    |                               |

Nota: A capacidade do programa do usuário é referida à capacidade em "modo de download secreto".

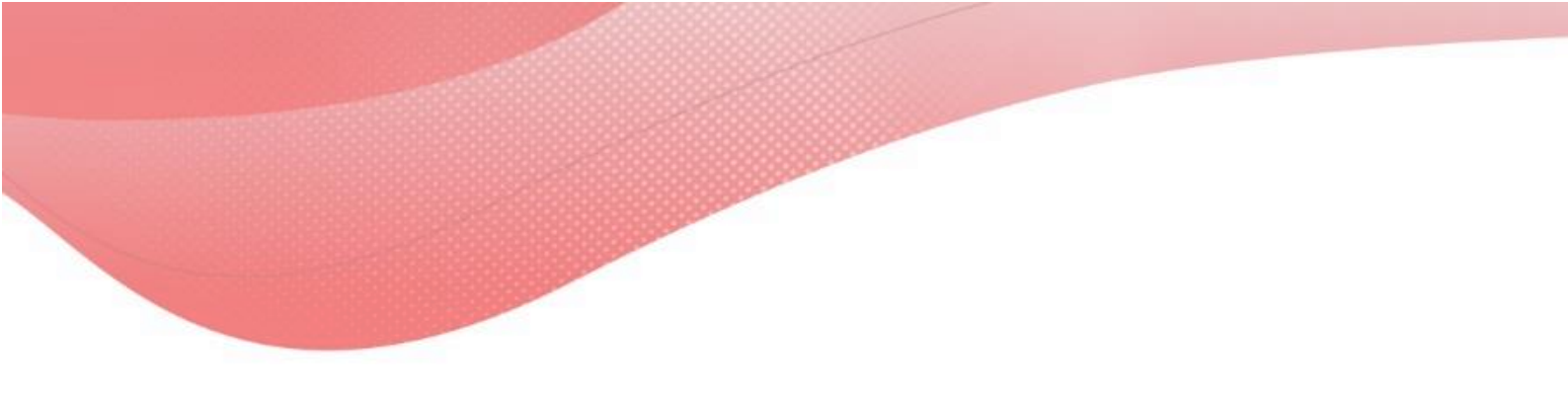

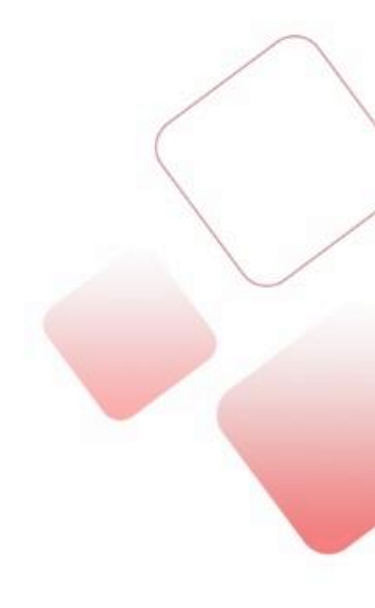

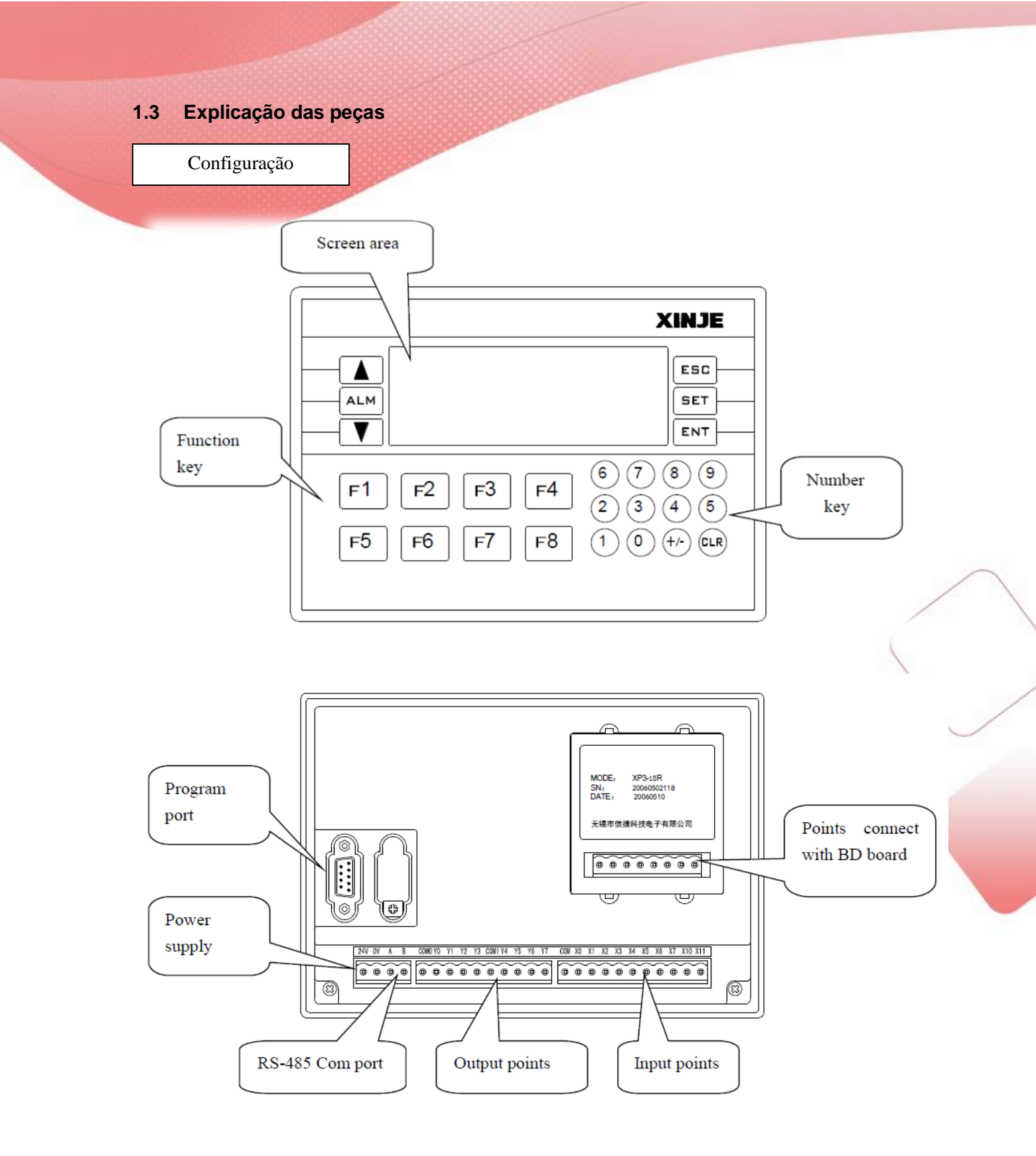

Pontos de entradas e saídas 24V OV A B COMO YO Y1 Y2 Y3 COM1 Y4 Y5 Y6 Y7 COM X0 X1 X2 X3 X4 X5 X6 X7 X10 X11 24V, OV: entrada de alimentação A, B: Porta de comunicação RS-485 COM: Comum X: Entrada

Y: Saída

Porta de programação

A porta de programação é uma porta RS-232 que possui funções duplas para baixar o programa CLP e imagens para a IHM. A função dos pinos da porta é a seguinte:

| Pin  | Function |
|------|----------|
| Pin2 | RXD      |
| Pin3 | TXD      |
| Pin5 | GND      |
| Pin7 | RTS      |

A Kalatec fornece um cabo de programação especial para baixar o programa CLP ou IHM. Você também pode fazer o cabo sozinho. Por favor, verifique a conexão dos pinos entre o PC e a porta.

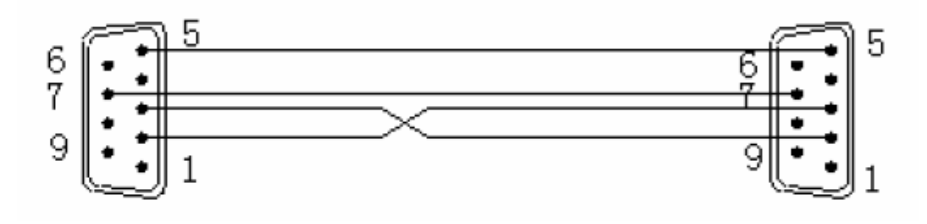

DB9 pins

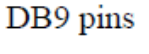

XP/XMP

PC

| 2 | RXD | <br>_ 2 | RXD |
|---|-----|---------|-----|
| 3 | TXD | - 3     | TXD |
| 5 | GND | <br>- 5 | GND |
| 7 | RTS | <br>- 7 | CTS |

Porta de comunicação

A porta de comunicação (A e B) é uma porta com RS-485 mestre/escravo. Essa porta é usada para conectar outros dispositivos.

Consulte o parágrafo 3-4 para detalhes.

## 1.4 Dimensão do esboço

Dimensão externa

Unidade: mm

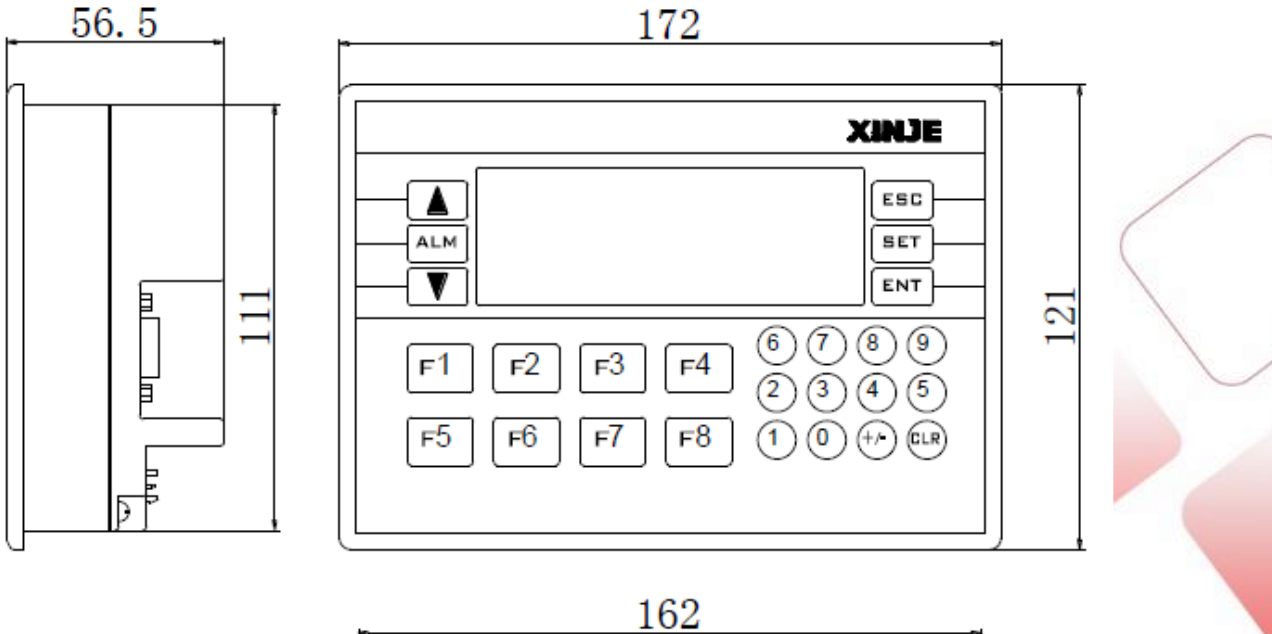

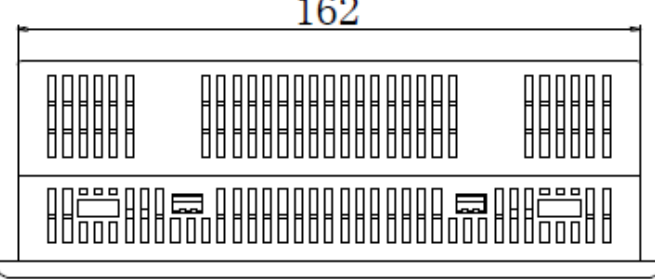

9

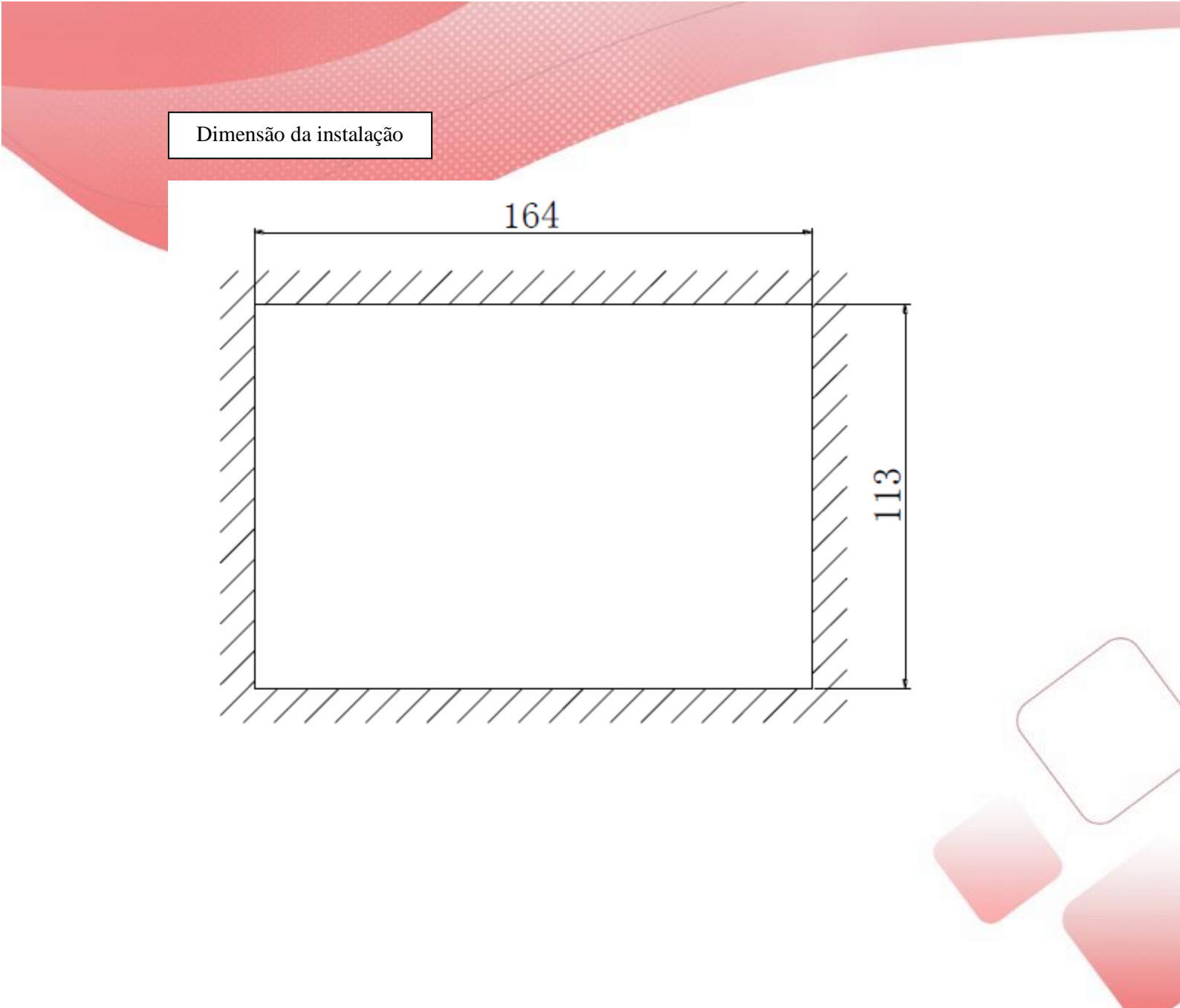

# 2 Especificações de entrada e saída e layout exterior

## 2.1 Especificações de entrada

Unidade Básica

| Tensão do sinal<br>de entrada | DC24V±10%          |
|-------------------------------|--------------------|
| Corrente do sinal             | 7mA/DC24V          |
| Corrente de                   |                    |
| acionamento                   | Acima 4.5mA        |
| entrada                       |                    |
| Corrente de                   |                    |
| desligamento                  | Abaixo de 1.5mA    |
| entrada                       |                    |
| Tempo de                      | Cerca de 10ms      |
| resposta entrada              |                    |
| Tipo do sinal do              | Transistor de      |
| npo de sinal de               | coletor aberto     |
| entiaua                       | NPN                |
| Isolação de                   | Isolação por opto- |
| circuito                      | acoplador          |
| Display de                    | Luz de LED         |
| entrada                       | quando ligado      |

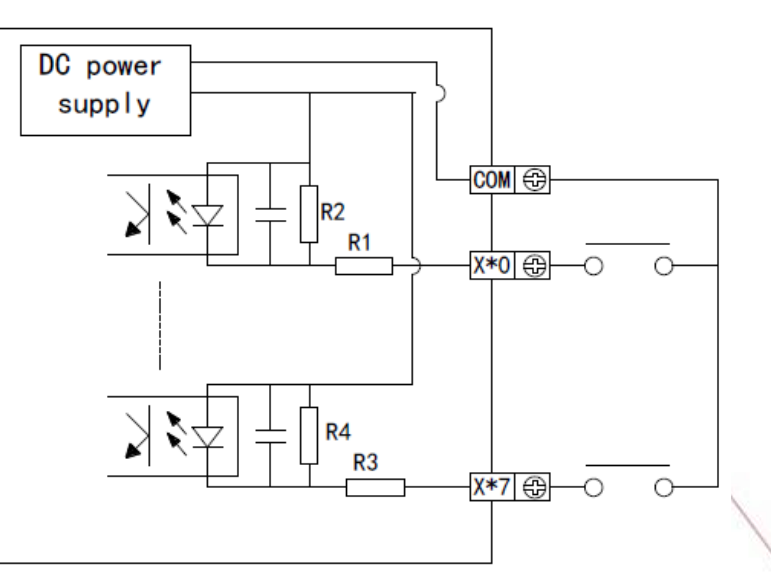

Conexão de entrada

Como não há fonte de alimentação de 24V no XP / XMP, ele precisa de um fornecedor externo para acionar o sensor fotoelétrico. O fornecedor deve ser DC 24V  $\pm$  4V. O transistor de saída do sensor deve ser um coletor aberto NPN.

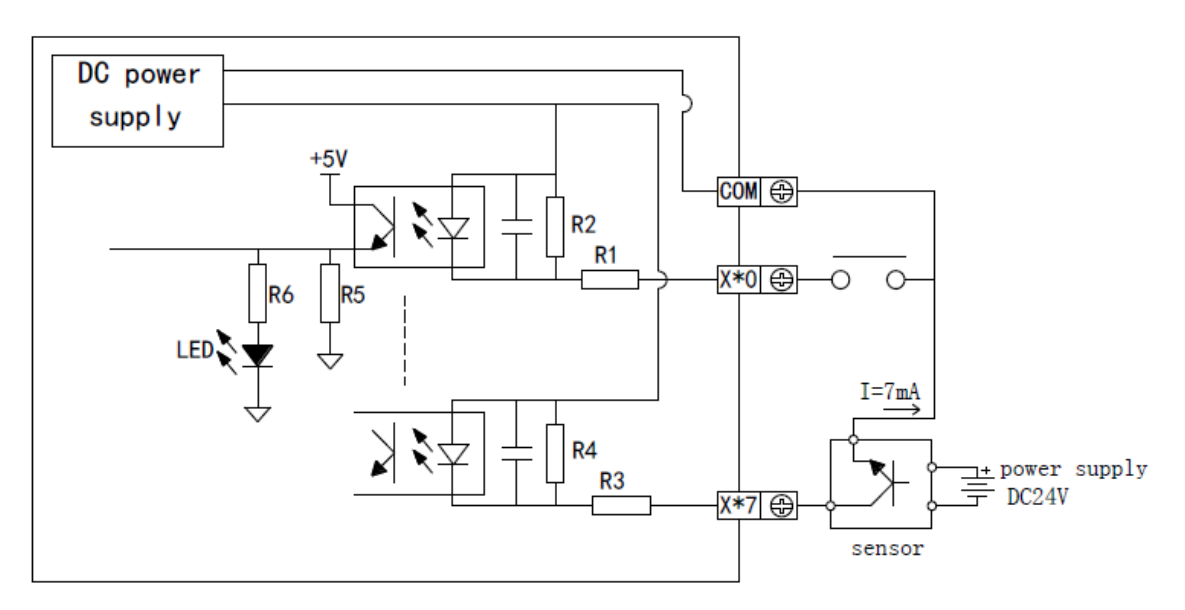

| Tipo            |           | Saída R / RT  |
|-----------------|-----------|---------------|
|                 |           | R: Y0~Y7      |
| Salua a Rei     | e         | RT: Y4~Y7     |
| Alimontopão     |           | Abaixo de     |
| Aimentação      | )         | 250Vac, 30Vdc |
| lacicaão do     | oirouito  | Isolação      |
| ISUIAÇÃO DE     | circuito  | mecânica      |
| Indicação d     | 2 2020    | Produz som de |
| Inulcação u     | e açaŭ    | chaveamento   |
| Máximo          | Resistiva | 3A            |
| Maxima          | Indutiva  | 80VA          |
| Carga           | LED       | 100W          |
| Mínima carga    |           | 5Vdc 2mA      |
| Tempo de        | OFF→ON    | 10ms          |
| resposta ON→OFF |           | 10ms          |

## 2.2 Especificações e circuito de saída a relé

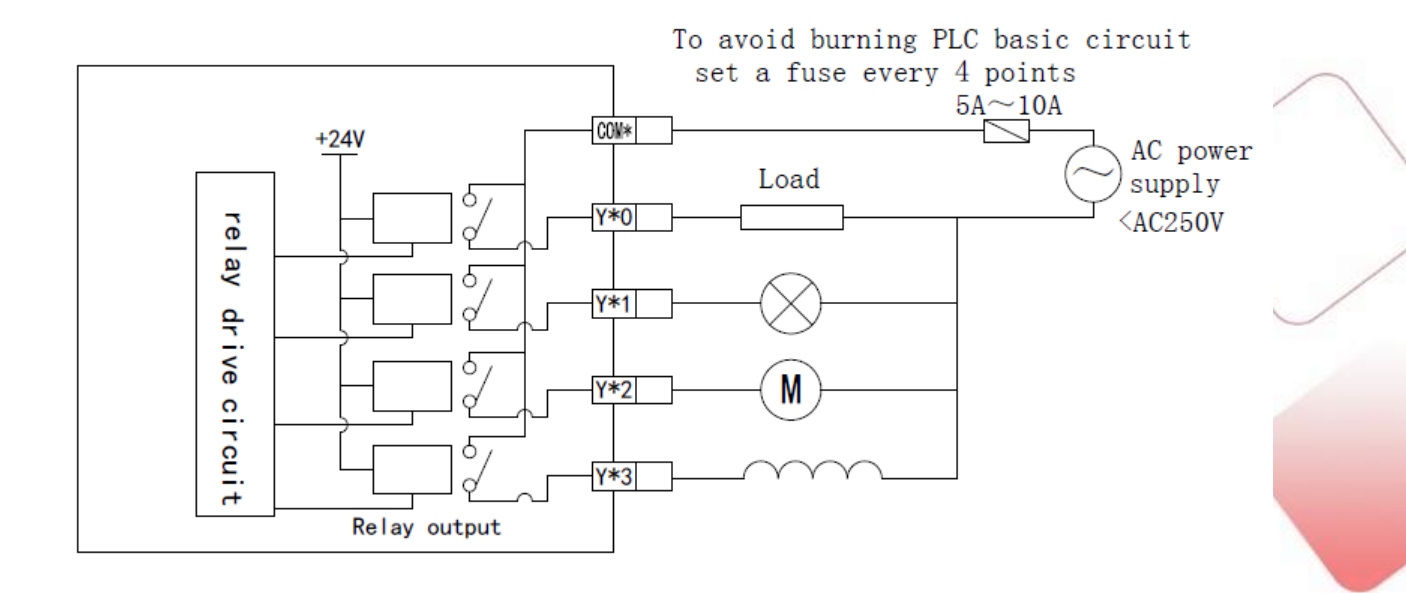

## 2.3 Especificações e circuito de saída a transistor

A saída a transistor pode se dividir em dois tipos: saída de pulso de alta velocidade e saída normal de transistor.

Saída de pulso de alta velocidade

| Tipo            | Saída RT / T |
|-----------------|--------------|
| Saídas de pulso |              |
| de alta         | Y0~Y1        |
| velocidade      |              |
| Alimentação     | 5~30 Vdc     |
| Corrente máxima | 50mA         |
| Máxima          | 2001/11-7    |
| frequência      | ZUUKIIZ      |

#### Saída normal de transistor

|              |            | 0000000000000000 |
|--------------|------------|------------------|
| Tipo         |            | Saída RT / T     |
| Ponto de s   | saída      | RT: Y2~Y3        |
| Transístor   |            | T: Y2~Y7         |
| Alimentaçã   | ăo         | 5 a 30 Vdc       |
| Isolação d   | e circuito | Opto-acoplador   |
| Corgo        | Resistiva  | 0.4A             |
| Carga        | Indutiva   | 12W / 24Vdc      |
| maxima       | LED        | 1.5W / 24Vdc     |
| Carga mínima |            | 5Vdc 2mA         |
| Tempo        | OFF→ON     | Abaixo de 0.2ms  |
| de           |            | Abaixo de 0.2ms  |
| resposta     |            |                  |

Saída normal a transistor

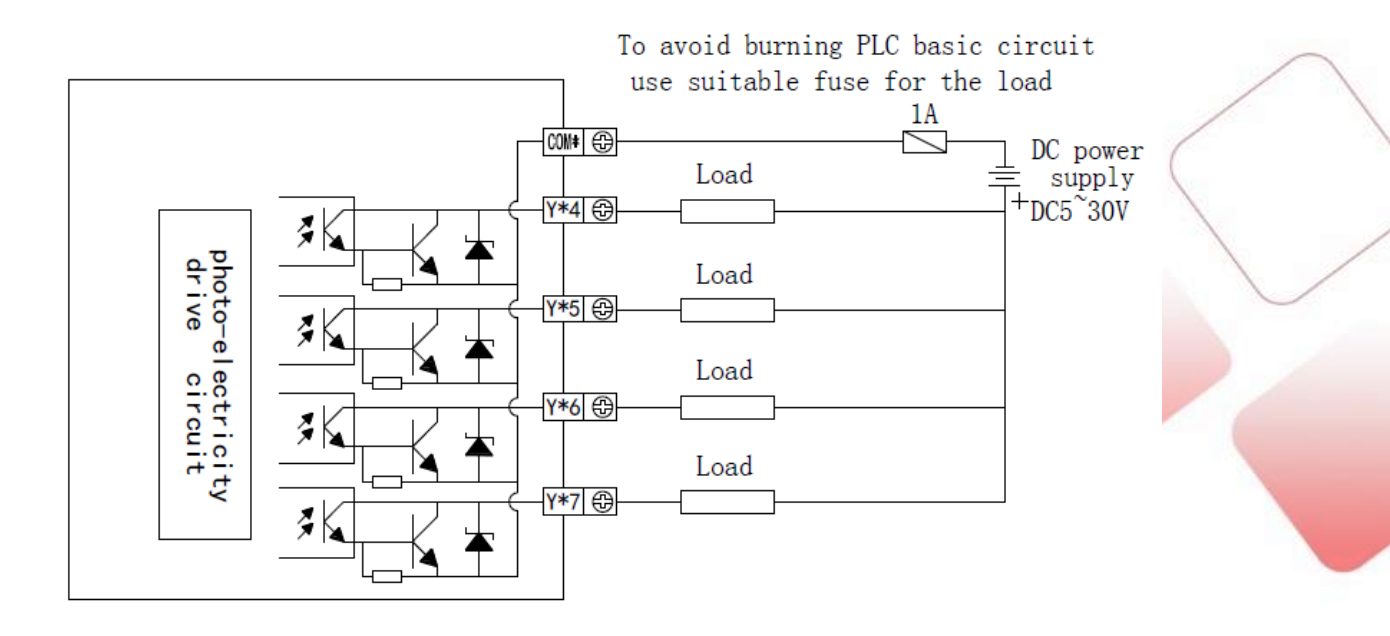

## **3** Função e aplicação do CLP

## 3.1 Instrução CLP

O XP é integrado com um CLP da série XC. A função do CLP é a mesma da série XC.

| Modelo XP | Modelo CLP integrado |
|-----------|----------------------|
| Série XP1 | Série XC1            |
| Série XP  | Série XC2            |
| Série XP3 | Série XC3            |

Instruções

1. A série XP1 inclui instruções SFC e instruções aplicadas, exclui instruções de funções especiais.

2. As séries XP2 e XP3 têm as mesmas instruções. Eles incluem SFC

instruções, instruções aplicadas e instruções de funções especiais.

Consulte o Manual do CLP da série XC: parágrafos 4, 5, 6.

Instruções de funções especiais

XP2 e XP3 têm instruções de funções especiais, consulte o Manual de Operação do CLP da série XC: parágrafo 6. Aqui apenas fornecemos a definição e distribuição da porta.

1. Contagem de alta velocidade

|              | XP2/XMP2/XP3/XMP3 series |               |      |      |      |      |      |                      |      |      |      |               |      |      |      |      |      |      |
|--------------|--------------------------|---------------|------|------|------|------|------|----------------------|------|------|------|---------------|------|------|------|------|------|------|
|              |                          | Increase mode |      |      |      |      |      | Pulse+direction mode |      |      |      | AB phase mode |      |      |      |      |      |      |
|              | C600                     | C602          | C604 | C606 | C608 | C610 | C612 | C614                 | C616 | C618 | C620 | C622          | C624 | C626 | C628 | C630 | C632 | C634 |
| Highest      | 90V                      | 00V           | 1012 | 101  | 101  |      |      |                      |      |      | 90V  | 1012          | 101  |      |      | 00V  | 5V   | 5V   |
| frequency    | OUR                      | OOK           | IUK  | IUK  | IUK  |      |      |                      |      |      | OUR  | IUK           | IUK  |      |      | OUR  | л    | л    |
| 4 times      |                          |               |      |      |      |      |      |                      |      |      |      |               |      |      |      | 1    |      | 1    |
| frequency    |                          |               |      |      |      |      |      |                      |      |      |      |               |      |      |      | Ň    |      | Ň    |
| Count        | 1                        | 1             | 1    | 1    | 1    |      |      |                      |      |      | 1    |               |      |      |      | 1    |      |      |
| interruption | Ň                        | Ň             | Ň    | Ň    | v    |      |      |                      |      |      | v    |               |      |      |      |      |      |      |
| X000         | U                        |               |      |      |      |      |      |                      |      |      | U    |               |      |      |      | Α    |      |      |
| X001         |                          | U             |      |      |      |      |      |                      |      |      | Dir  |               |      |      |      | В    |      |      |
| X002         |                          |               |      |      |      |      |      |                      |      |      |      |               |      |      |      |      |      |      |
| X003         |                          |               | U    |      |      |      |      |                      |      |      |      | U             |      |      |      |      | Α    |      |
| X004         |                          |               |      |      |      |      |      |                      |      |      |      | Dir           |      |      |      |      | В    |      |
| X005         |                          |               |      |      |      |      |      |                      |      |      |      |               |      |      |      |      |      |      |
| X006         |                          |               |      | U    |      |      |      |                      |      |      |      |               | U    |      |      |      |      | Α    |
| X007         |                          |               |      |      |      |      |      |                      |      |      |      |               | Dir  |      |      |      |      | В    |

|      |  |  |   |  |  | 888 |  |  |  |  |
|------|--|--|---|--|--|-----|--|--|--|--|
| X010 |  |  |   |  |  |     |  |  |  |  |
| X011 |  |  | U |  |  |     |  |  |  |  |
| X012 |  |  |   |  |  |     |  |  |  |  |

- 2. Saída de pulso de alta velocidade
- Tipo T: Y0, Y1 disponível, a frequência mais alta é 200KHz
- ◆ Tipo RT: Y0, Y1 disponível, a frequência mais alta é 200KHz
- Tipo R: indisponível

## 3. Função de interrupção

| Channel | Input | Pointer tag         |                      | Disable     | interruption |
|---------|-------|---------------------|----------------------|-------------|--------------|
|         |       | Rising interruption | Falling interruption | instruction |              |
| CHL1    | X2    | I0000               | I0001                | M8050       |              |
| CHL2    | X5    | I0100               | I0101                | M8051       |              |
| CHL3    | X10   | 10200               | I0201                | M8052       |              |

4. Medição de frequência

O ponto de entrada são X1, X11, X12.

- 5. Modulação por largura de pulso
- Tipo T: Y0, Y1 disponível
- ◆ Tipo RT: Y0, Y1 disponível
- Tipo R: indisponível
- 6. Temporizador preciso

Temporizador preciso de 32 bits, o intervalo do temporizador é T600 a T618, coincide com 10 tag de interrupção.

## 3.2 Lista de memórias

A lista de distribuição de ID das memórias da série XP / XMP é a seguinte:

Se utilizar a placa expansiva BD, a definição do ponto de entrada, consulte a Placa BD Estendida da Série XP

| Soft    | Name            | Range                                                                   | Points |  |  |
|---------|-----------------|-------------------------------------------------------------------------|--------|--|--|
| X       | Input points    | X000~X011(octal)                                                        | 10     |  |  |
| Y       | Output points   | Y000~Y007(octal)                                                        | 8      |  |  |
| -       | o dipit ponito  | M0~ M199                                                                |        |  |  |
|         |                 | [M200~M319]                                                             | 320    |  |  |
|         |                 | For special using M8000~M8079                                           |        |  |  |
| М       | Auxiliary relay | For special using M8120~M8139                                           |        |  |  |
|         |                 | For special using M8170~M8172                                           | 128    |  |  |
|         |                 | For special using M8238~M8242                                           |        |  |  |
|         |                 | For special using M8350~ M8370                                          |        |  |  |
| S       | Process         | S0~S31                                                                  | 32     |  |  |
| T Timer |                 | T0~T23: 100ms not accumulation                                          |        |  |  |
|         |                 | T100~T115: 100ms accumulation                                           |        |  |  |
|         | Timer           | T200~T223: 10ms not accumulation                                        |        |  |  |
|         |                 | T300~T307: 10ms accumulation                                            | 80     |  |  |
|         |                 | T400~T403: 1ms not accumulation                                         |        |  |  |
|         |                 | T500~T503: 1ms accumulation                                             |        |  |  |
|         |                 | C0~C23: 16 bits plus counter                                            |        |  |  |
|         | Counter         | C300~C315: 32bits plus/minus counter                                    |        |  |  |
| С       |                 | 【C600~C603】: vacant                                                     | 48     |  |  |
|         |                 | 【C620~C621】: vacant                                                     |        |  |  |
|         |                 | 【C630~C631】: vacant                                                     |        |  |  |
|         |                 | D0 ~D99                                                                 | 150    |  |  |
|         |                 | [D100~D149]                                                             | 150    |  |  |
|         |                 | For special using D8000~D8029                                           |        |  |  |
| D       | Data register   | For special using D8060~D8079                                           |        |  |  |
| D       | Data register   | For special using D8120~D8179                                           | 138    |  |  |
|         |                 | For special using D8240~D8249                                           |        |  |  |
|         |                 | For special using D8306~D8313                                           |        |  |  |
|         |                 | For special using D8460~D8469                                           |        |  |  |
|         |                 | FD0~FD411                                                               | 412    |  |  |
|         |                 | For special using FD8000~FD8011Flash ROMFor special using FD8202~FD8229 |        |  |  |
| FD      | Flash ROM       |                                                                         |        |  |  |
| 112     | register        | For special using FD8306~FD8315                                         | 98     |  |  |
|         |                 | For special using FD8323~FD8335                                         |        |  |  |
|         |                 | For special using FD8350~ FD 8384                                       |        |  |  |

| Soft      | Nama                    | Ra                                                                                                    | nge                                                            | Po          | int      |
|-----------|-------------------------|----------------------------------------------------------------------------------------------------|----------------------------------------------------------------|-------------|----------|
| component | Ivanie                  | XP2/XMP2                                                                                                    | XP3/XMP3                                                       | XP2/XMP2    | XP3/XMP3 |
| Х         | Input point             | X000~X0                                                                                                    | 011(octal)                                                     | 1           | 0        |
| Y         | Output<br>point         | Y000~Y0                                                                                                    | 8                                                              |             |          |
| М         | Auxiliary               | M0~ N<br>( M3000~                                                                                                    | M0~ M2999<br>【M3000~M7999】                                     |             |          |
|           | relay                   | M8000-                                                                                                    | ~M8767                                                         | 70          | 58       |
| S         | Status                  | \$0~<br>[ \$512~N                                                                                                    | 10                                                             | 24          |          |
| Т         | Timer                   | T0~T99: 100ms not av<br>T100~T199: 100ms av<br>T200~T299: 10ms not<br>T300~T399: 10ms acc<br>T400~T499: 1ms not<br>T500~T599: 1ms acc<br>T600~T618: 1ms with<br>T620~T639: vacant | 640                                                            |             |          |
| С         | Counter                 | C0~C299: 16 bits fort<br>C300~C318: 32 bits for<br>(C320~C598): 32 bits<br>(C600~C619): one p<br>(C620~C629): Pulse<br>counter<br>(C630~C639): AB p                               | 64                                                             | 40          |          |
| D         | Data<br>register        | D0~D999<br>D4000~D4999<br>For special using<br>D8000~D8511                                                                                                    | D0~ D3999<br>【D4000~D7999】<br>For special using<br>D8000~D9023 | 2000<br>612 | 8000     |
|           |                         | FD0~FD127                                                                                                    | FD0~FD1535                                                     | 128         | 1536     |
| FD        | FlashROM<br>register    | For special using FD8000~FD8383                                                                                                    | For special using<br>FD8000~FD8511                             | 384         | 512      |
| ED        | Extend data<br>register | -                                                                                                    | [ED0~ED16383]                                                  | -           | 16384    |

## Nota:

※ 1. A área do memorizador em L Lé a área padrão de retenção para falta de energia. As áreas de retenção de falta de energia das memórias D, M, S, T, C podem ser configuradas através de registros FD. Para os detalhes, consulte a tabela a seguir.

※ 2. O registro da ROM Flash não precisa definir a área de retenção de falha de energia; seus dados não se perderão quando a energia está cortada (sem bateria).

※ 3. O número serial das bobinas de entrada e de saída são octais, os números de outras memórias são todos decimais. Configuração da área de falha de energia das memórias:

| XP1/XMP1·       |  |
|-----------------|--|
| 2XI 1/2XIVII I. |  |

| Soft<br>component | Area   | Function                                               | Default value | Power failure<br>memory area |
|-------------------|--------|--------------------------------------------------------|---------------|------------------------------|
| D                 | FD8202 | First address of the power<br>failure memory area of D | 100           | D100~D149                    |
| М                 | FD8203 | First address of the power<br>failure memory area of M | 200           | M200~M319                    |
| Т                 | FD8204 | First address of the power<br>failure memory area of T | 640           | No set                       |
| С                 | FD8205 | First address of the power<br>failure memory area of C | 320           | C320~C631                    |
| S                 | FD8206 | First address of the power<br>failure memory area of S | 512           | S0~S31                       |

#### XP2/XMP2:

| Soft      | Area Function |                            | Default value | Power failure |  |
|-----------|---------------|----------------------------|---------------|---------------|--|
| component |               |                            |               | memory area   |  |
| D         | FD8202        | First address of the power | 4000          | D4000~D4999   |  |
| D         | 1106202       | failure memory area of D   | 4000          |               |  |
| М         | ED8202        | First address of the power | 3000          | M3000~M7999   |  |
| M         | FD6205        | failure memory area of M   | 3000          |               |  |
| т         | ED9204        | First address of the power | 640           | No set        |  |
| 1         | FD8204        | failure memory area of T   | 040           |               |  |
| 0         | EDSOOF        | First address of the power | 220           | C220, C(20,   |  |
| C         | FD8205        | failure memory area of C   | 520           | C320~C639     |  |
| s         | ED9206        | First address of the power | 512           | 8512 81022    |  |
|           | FD8206        | failure memory area of S   | 512           | \$512~\$1023  |  |

#### XP3/XMP3:

| Soft      | Area    | Function                   | Default value | Power failure |  |
|-----------|---------|----------------------------|---------------|---------------|--|
| component |         |                            |               | memory area   |  |
| П         | ED8202  | First address of the power | 4000          | D4000~D7999   |  |
| D         | 1100202 | failure memory area of D   | 4000          |               |  |
| М         | FD8203  | First address of the power |               | M2000- M7000  |  |
|           |         | failure memory area of M   | 3000          | M3000~M7999   |  |
| Т         | ED9204  | First address of the power | 640           | No set        |  |
|           | FD8204  | failure memory area of T   | 640           |               |  |

| С  | FD8205 | First address of the power<br>failure memory area of C  | 320 | C320~C639   |
|----|--------|---------------------------------------------------------|-----|-------------|
| s  | FD8206 | First address of the power<br>failure memory area of S  | 512 | S512~S1023  |
| ED | FD8207 | First address of the power<br>failure memory area of ED | 0   | ED0~ED16383 |

NOTA:

Os usuários podem definir a área de memória de falha de energia, mas a área não pode estar fora da lista de memórias do equipamento.

## 3.3 Configurar um projeto

Sobre o software

O software de edição de programas CLP é o mesmo da série Xinje XC. O nome do software é XCPPro.

A interface do software é a seguinte:

| 📼 XCPPro                                                                                                    |                                                                      | 1 |
|----------------------------------------------------------------------------------------------------|----------------------------------------------------------------------|---|
| File Edit Search View Online Configure Option                                                                                                    | a Window Help                                                        | 1 |
| 📄 😅 🗟 👗 🔓 🖺 🔶 AA                                                                                                    | ) 🖮 🚍 🚑 🔍 본 合 🖸 🚨 🔒 🙀 👯 🔍 📟                                          |   |
| H H H H H H H H H H H H H H H H H H H                                                                                                    | ≻ 49> 43> {} <sup>1</sup> → 11 → 11 → 12 → 12 DD MM · KM T · C · S 🔜 |   |
| Project $-$                                                                                                    | PLC1 - Ladder                                                        |   |
| Code     Code     Code |                                                                      |   |
| W Save Hold Memory                                                                                                    | Information 4 ×                                                      |   |
| 1/0                                                                                                    | Error List Output                                                    |   |
|                                                                                                    | Description Project Row Col                                          |   |
| - M Motion                                                                                                    |                                                                      |   |
|                                                                                                    |                                                                      |   |
| PLC Status                                                                                                    |                                                                      |   |
| Chu Dateil     Instruction Class                                                                                                    |                                                                      |   |
| Row 0,Col 0 OVR                                                                                                    | PLC1:XC3-60 Communication:Com,Station: 1                             |   |

Configurando um projeto

Tomamos o XP3-18 (GPM-18T)como exemplo para explicar como configurar um projeto.

1. Modifique o modelo

Abra o software, clique em arquivo --- altere o modelo do CLP:

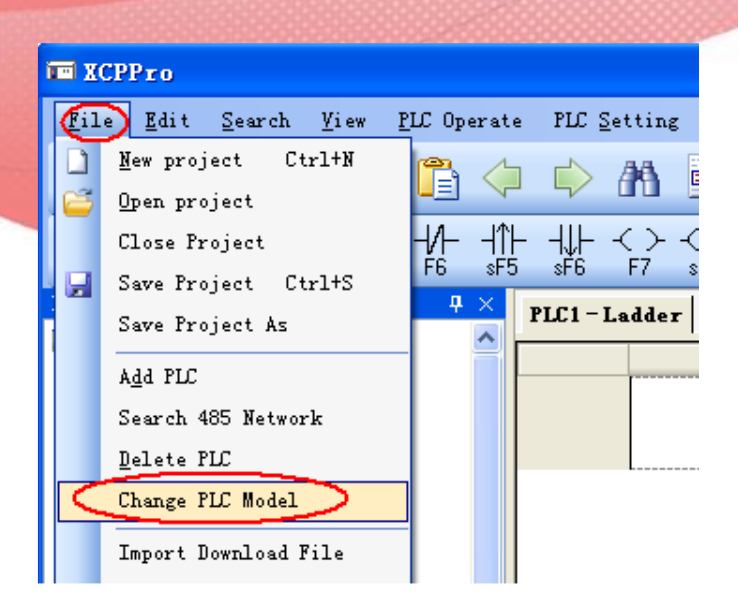

Escolha "XP3-18 / XMP3-18":

| Select PLC Model  |                             |
|-------------------|-----------------------------|
| No Connect To PLC | PLC Model In Program:XC3-60 |
|                   | Output Num:10               |
|                   |                             |
| XP2-18/XMP2-18    |                             |
| - XC3             |                             |
| XC3-14            |                             |
| XC3-24            |                             |
|                   |                             |
| XC3-60            |                             |
| XP3-18/XMP3-18    | =                           |
| XC5               |                             |
| XC5-60            |                             |
| E XCM             |                             |
| XCM-32            | ~                           |
|                   |                             |
|                   | OK Cancel                   |

| XP1/XMP1series choose<br>XP1-18/XMP1-18;  | $\frown$ |
|-------------------------------------------|----------|
| XP2/XMP2 series choose<br>XP2-18/XMP2-18; |          |
| XP3/XMP3 series choose<br>XP3-18/XMP3-18  |          |

2. Compile o programa

Para compilação de programas e operação de software, consulte Usuário da XC Series Edit Tool XCP Pro

Manual.

| I XCPPro                                          |              |                    |                  |                   |                    |                              |           |            |             |      |               |                          |      | _         |       |
|---------------------------------------------------|--------------|--------------------|------------------|-------------------|--------------------|------------------------------|-----------|------------|-------------|------|---------------|--------------------------|------|-----------|-------|
| <u>F</u> ile <u>E</u> dit <u>S</u> earch <u>V</u> | iew <u>P</u> | LC Op              | erate P          | LC <u>S</u> ettin | g <u>O</u> ption   | <u>W</u> indow               | Help      |            |             |      |               |                          |      |           |       |
| 🗋 🚰 🛃 👗                                           | þ            |                    | 4                | > #1              |                    | 8                            | 3         | ይ 🔒        |             |      |               | <b>」</b> 「 「 」 「 」 「 」 」 | Ē,   | <b>()</b> |       |
| The SIns Del SDel                                 | -   -<br>F5  | - <b>∤</b> -<br>F6 | 1  -   <br>sF5 s | - ≺ ≻<br>=6 F7    | -(R)(S)<br>sF8 sF7 | - {_} -<br><sub>F8</sub> } - | F11 \$F11 | -  <br>F12 | ¥<br>₅F12 ₽ | N DI | <u>I</u> HCNT | T                        | €    | Q         | L .   |
| Project                                           | ť            | ł X                | PLC1-I           | adder             |                    |                              |           |            |             |      |               |                          |      |           | 1 Þ × |
| 🛄 Project                                         |              | <u>~</u>           |                  |                   |                    |                              |           |            |             |      |               |                          | <br> |           |       |
| 🛓 🐴 PLC1                                          |              |                    |                  |                   |                    |                              |           |            |             |      |               |                          |      |           |       |
| 🖃 🗋 Code                                          |              |                    |                  | MO                |                    |                              |           |            |             |      |               |                          | _ Y5 | 、<br>、    |       |
| Ladder                                            |              |                    | 0                |                   |                    |                              |           |            |             |      |               |                          | -(   | )—        |       |
| Id Instruction List                               |              |                    |                  |                   |                    |                              |           |            |             |      |               | ,                        | <br> |           |       |
| Euros Block                                       |              |                    |                  | M1                |                    |                              |           |            |             |      |               |                          | Y4   |           |       |
|                                                   |              |                    | 4                |                   |                    |                              |           |            |             |      |               |                          | -(   | )—        |       |
|                                                   |              |                    |                  |                   |                    |                              |           |            |             |      |               |                          | <br> |           |       |
| Reg Comment/Use                                   | d Status     |                    |                  |                   |                    |                              |           |            |             |      |               |                          |      |           |       |
|                                                   |              |                    |                  |                   |                    |                              |           |            |             |      |               |                          |      |           |       |

Descarregue o programa

1. Conexão

Antes de baixar o programa, verifique se o XP se conectou ao PC com êxito.

(Para conexão do cabo, consulte o parágrafo 1-3).

Clique <sup>m</sup> para abrir a configuração da porta serial do software:

| <u>O</u> pt | ion                       | <u>W</u> indow <u>H</u> elp |  |  |  |  |
|-------------|---------------------------|-----------------------------|--|--|--|--|
|             | Communication Mode Config |                             |  |  |  |  |
|             | TBOX Device Config        |                             |  |  |  |  |
| 1           | Func Block Config         |                             |  |  |  |  |
|             | Sof                       | tware Serial Port Config    |  |  |  |  |
|             | Def                       | ault Unlock Psw Config      |  |  |  |  |
| Ē           | Ins                       | truction Tooltip            |  |  |  |  |

Escolha a porta serial correta, a taxa de transmissão e a paridade ou clique em "verificar" para escolher esses parâmetros automaticamente.

Quando a janela abaixo mostra "a conexão com o CLP foi bem-sucedida", significa que a conexão foi bem-sucedida.

Clique em OK para continuar.

| Config Software               | e ComPort                              |                                     |                       | X                    |
|-------------------------------|----------------------------------------|-------------------------------------|-----------------------|----------------------|
| Serial Port()<br>COM1<br>COM2 | 2)<br>© Coms<br>© Com6                 | Baudrate (B<br>0 4800B)<br>0 9600B) | )<br>?S @ :<br>?S @ : | 19200BPS<br>38400BPS |
| COM3 COM4                     | <ul> <li>Сомт</li> <li>Сомв</li> </ul> | Parity(P)<br>None                   | 🔘 Odd                 | 💿 Even               |
| Other set<br>Databits:8       | ,Stopbits:1                            |                                     |                       |                      |
| Connect To PL                 | Succeeded                              | Check                               | ОК                    | Cancel               |

Se a conexão não for bem-sucedida, a janela mostrará "erro de comunicação". por favor, verifique

a porta serial e o cabo.

| Config Software ComPort |            |                        |       |         |  |  |
|-------------------------|------------|------------------------|-------|---------|--|--|
| -Serial Port(           |            | -Baudrate ( <u>B</u> ) |       |         |  |  |
| COM1                    | 🔘 COM5     | 4800BPS                | 1     | 9200BPS |  |  |
| COM2                    | 🔘 COM6     | 9600BPS                | i 🔘 3 | 8400BPS |  |  |
| 🔘 СОМЗ                  | 🔘 COM7     | -Parity(P)             |       |         |  |  |
| 🔘 COM4                  | 🔘 COM8     | 🔘 None                 | 🔘 Odd | ) Even  |  |  |
| Other set<br>Databits:8 | Stopbits:1 |                        |       |         |  |  |
| Communication           | Error      | Check                  | OK    | Cancel  |  |  |

#### 2 Baixe o programa

Após a conexão bem-sucedida, clique 🕑 para baixar o programa CLP. Se o CLP estiver em execução,

aparecer a janela Parar de Executar, clique em OK para continuar o download.

| Downloading Program                                                                                  |
|----------------------------------------------------------------------------------------------------|
| Compiling Cancel                                                                                     |
| Downloading Program                                                                                  |
| Cancel                                                                                               |
| Após o download, clique 💷 para executar o programa CLP.                                              |
| 3 Carregue o programa                                                                                |
| Se você deseja verificar o programa CLP no XP / XMP, clique 🔂 para fazer o upload do programa no PC. |
| Em seguida, clique 团 para salvar o programa.                                                         |
| Uploading Program                                                                                    |
| Vpload Succeeded                                                                                     |
| Cancel                                                                                               |

## 3.4 Função de comunicação

A série XP suporta Modbus e protocolo de comunicação de formato livre. Para essas instruções por favor consulte o manual de operação do CLP da série XC, parágrafos 6-4-1 e 6-4-2.

Porta de comunicação

Os produtos da série XP possuem porta de programação, (porta de pinos DB9), e porta RS-485 (ponto A, B).

A porta de programação pode ser usada apenas para baixar o programa do CLP e as imagens da IHM. No entanto, a porta RS-485 pode ser usada para se comunicar com outros dispositivos.

A porta RS-485 pode ser conectada com vários dispositivos, os parâmetros de comunicação (taxa de transmissão, bit de dados, etc) podem ser configurados via software.

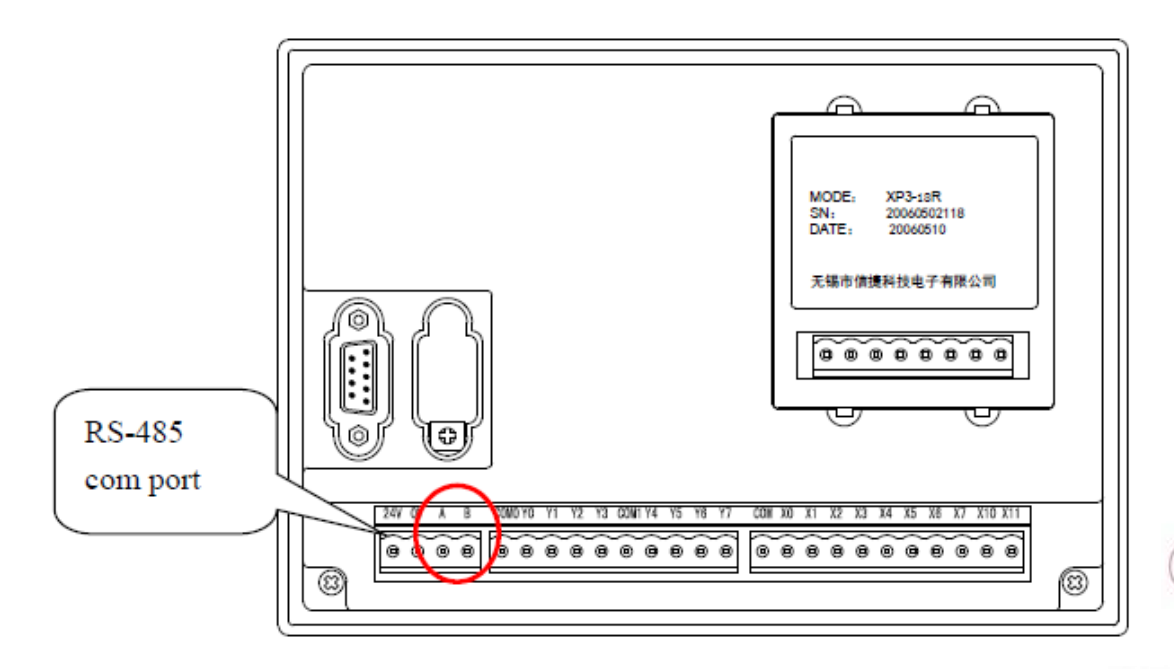

Porta RS-485: O ponto A significa sinal "+", o ponto B significa sinal "-".

Atenção:

O produto da série XP1 / XMP1 apenas pode ser usado como estação escrava enquanto não estiver usando sua porta RS-485 para comunicar com outros dispositivos.

| Parâmetros  | de comunicação                                                       |
|-------------|----------------------------------------------------------------------|
| Station No. | Modbus station No. : 1-254, 255(FF) is for free format communication |
| Baud rate   | 300bps~115.2Kbps                                                     |
| Data bit    | 8 or 7 bits                                                          |
| Stop bit    | 2 or 1 bits                                                          |
| Check       | Even, odd, no check                                                  |

Os parâmetros padrão da porta:

O número da estação é 1, a taxa de transmissão é de 19200bps, data bit 8, stop bit 1 bit, paridade even.

Parâmetros de comunicação

O usuário pode definir parâmetros da porta COM. Por favor, veja a lista abaixo para detalhes.

## Atenção:

Após alterar os parâmetros no registro Flash, é necessário reiniciar o XP / XMP para a configuração tornar-se eficaz.

|      | Number | Function                    | Description                          |
|------|--------|-----------------------------|--------------------------------------|
|      | FD8220 | Communication mode          | 255 is free format,                  |
|      |        | (station number)            | 1~254 is modbus station number       |
|      | FD8221 | Communication format        | Baud rate, data bit, stop bit, check |
| AB   | FD8222 | ASC timeout judgment time   | Unit: ms, 0 means no timeout waiting |
| com  | FD8223 | Reply timeout judgment time | Unit: ms, 0 means no timeout waiting |
| port | FD8224 | Start symbol                | High 8 bits invalid                  |
|      | FD8225 | End symbol                  | High 8 bits invalid                  |
|      |        |                             | 8/16 bits cushion,                   |
|      | FD8226 | Free format setting         | with/without start bit,              |
|      |        |                             | with/without stop bit                |

Modo de configuração dos parâmetros:

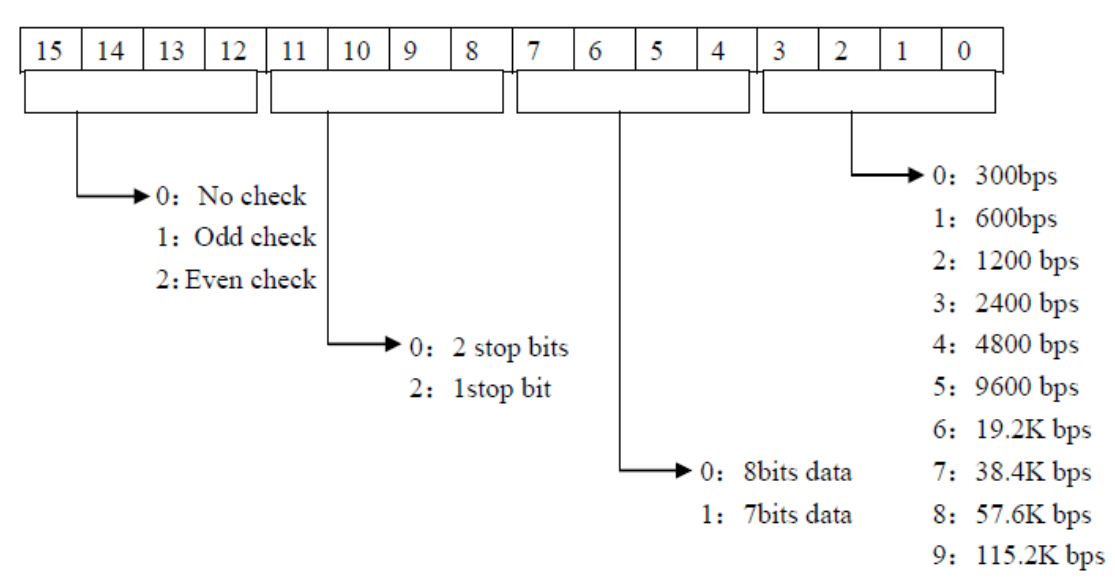

#### FD8221:

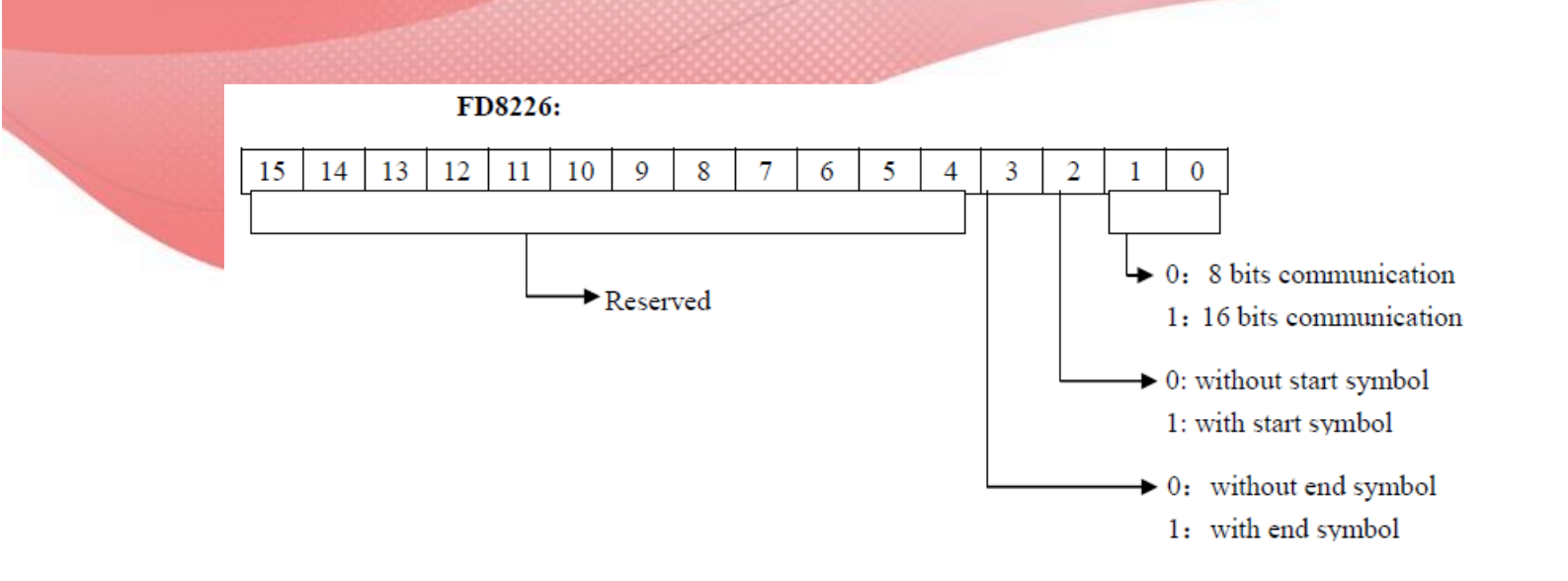

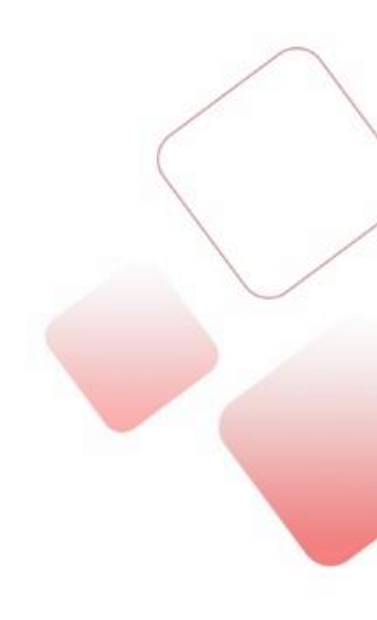

Comunicação Modbus

O produto da série XP suporta o modo mestre e escravo do protocolo de comunicação Modbus.

Formato mestre: Quando o CLP está definido como estação mestre, o CLP envia solicitação para outro dispositivo escravo via instruções Modbus, outros dispositivos respondem à estação principal.

Formato escravo: Quando o CLP está definido como estação escrava, ele somente responde a outro dispositivo mestre.

O status padrão do XMP é o modo escravo Modbus.

Endereços Modbus

As memórias internas do XP/XMP são correspondentes aos números de endereço Modbus, veja a tabela a seguir:

| Endereço de     | Endereço    | Endereço  |
|-----------------|-------------|-----------|
| memória         | Modbus      | Modbus    |
|                 | (decimal K) | (hex H)   |
| M0~M7999        | 0~7999      | 0~1F3F    |
| X0~X1037(octal) | 16384~16927 | 4000~421F |
| Y0~Y1037(octal) | 18432~18975 | 4800~4A1F |
| S0~S1023        | 20480~21503 | 5000~53FF |
| M8000~M8511     | 24576~25087 | 6000~61FF |
| T0~T618         | 25600~26218 | 6400~666A |
| C0~C634         | 27648~28282 | 6C00~6E7A |

Área das Bobinas: (o prefixo do endereço Modbus é "0x")

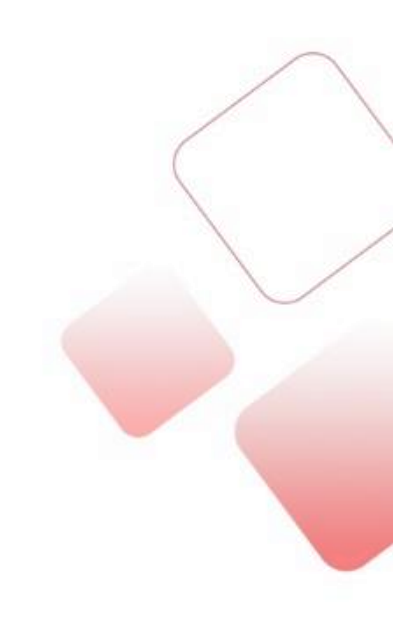

Área dos registros: (o prefixo do endereço Modbus é "4x")

| Endereço de   | Endereço    | Endereço  |
|---------------|-------------|-----------|
| memória       | Modbus      | Modbus    |
| word          | (decimal K) | (hex H)   |
| D0~D7999      | 0~7999      | 0~1F3F    |
| TD0~TD618     | 12288~12906 | 3000~326A |
| CD0~CD634     | 14336~14970 | 3800~3A7A |
| D8000~D8511   | 16384~16895 | 4000~41FF |
| FD0~FD5000    | 18432~23432 | 4800~5B88 |
| FD8000~FD8511 | 26624~27165 | 6800~69FF |

Endereços Modbus

Dados de transferência de comunicação de formato livre são feitos através de blocos de dados, cada bloco podendo transferir 128 bytes no máximo. Enquanto isso, cada bloco pode definir um símbolo inicial e final, ou não definido.

Ao se comunicar no modo de formato livre, o FD8220 deve ser 255.

| Símbolo de início (1 byte) | Bloco de dados (max 128 | Símbolo de fim (1 byte) |  |  |
|----------------------------|-------------------------|-------------------------|--|--|
|                            | bytes)                  |                         |  |  |

# 4 Função e aplicação da IHM

## 4.1 Introdução da função IHM

A parte IHM do XP usa a tela da série OP330. As funções das teclas no painel frontal estão abaixo:

| Key-press | Function                                                                                                    |
|-----------|----------------------------------------------------------------------------------------------------|
| ESC       | Whatever the mode of the display is in, it will return to original system screen once you press the key ( the defaulted screen is No.1 ). Generally, set the original system screen to be main menu or most used screen.                                                                                                    |
|           | Turn the screen to the last page                                                                                                    |
|           | Turn the screen to the next page                                                                                                    |
| SET       | Press the key to modify the register value. The register which is being modified will display in reverse color and the bit will twinkle. If there is no register component in the screen it will do vacancy operation once. Before pressing [ENT] key, press [SET] key again to cancel the setting and continue modifying the next data register. |
| ENT       | To write the modified value in the register and continue modifying next<br>register. After the last register in the screen has been modified, it will quit<br>the setting.                                                                                                    |
| Alm       | Alarming list key. After setting the function of alarming list, press this key to jump to the alarming list screen.                                                                                                    |
| CLR       | Clear the selected area when modifying the register data.                                                                                                    |
| +/-       | Set the positive or negative of the data when modifying the register data.                                                                                                    |
|           | Number key 0-9, press the key to set the number you want                                                                                                    |
| F٩        | Function key F1-F8                                                                                                    |

## NOTA:

Além da função listada na tabela acima, todas as teclas podem ser definidas como a função de "forçar ON", "forçar OFF", "reverso" ou "momentâneo ON".

Veja a imagem abaixo. Abra o software OP, coloque um botão na tela. O painel de teclas é exibido no menu de teclas, e o usuário pode definir a função conforme necessário.

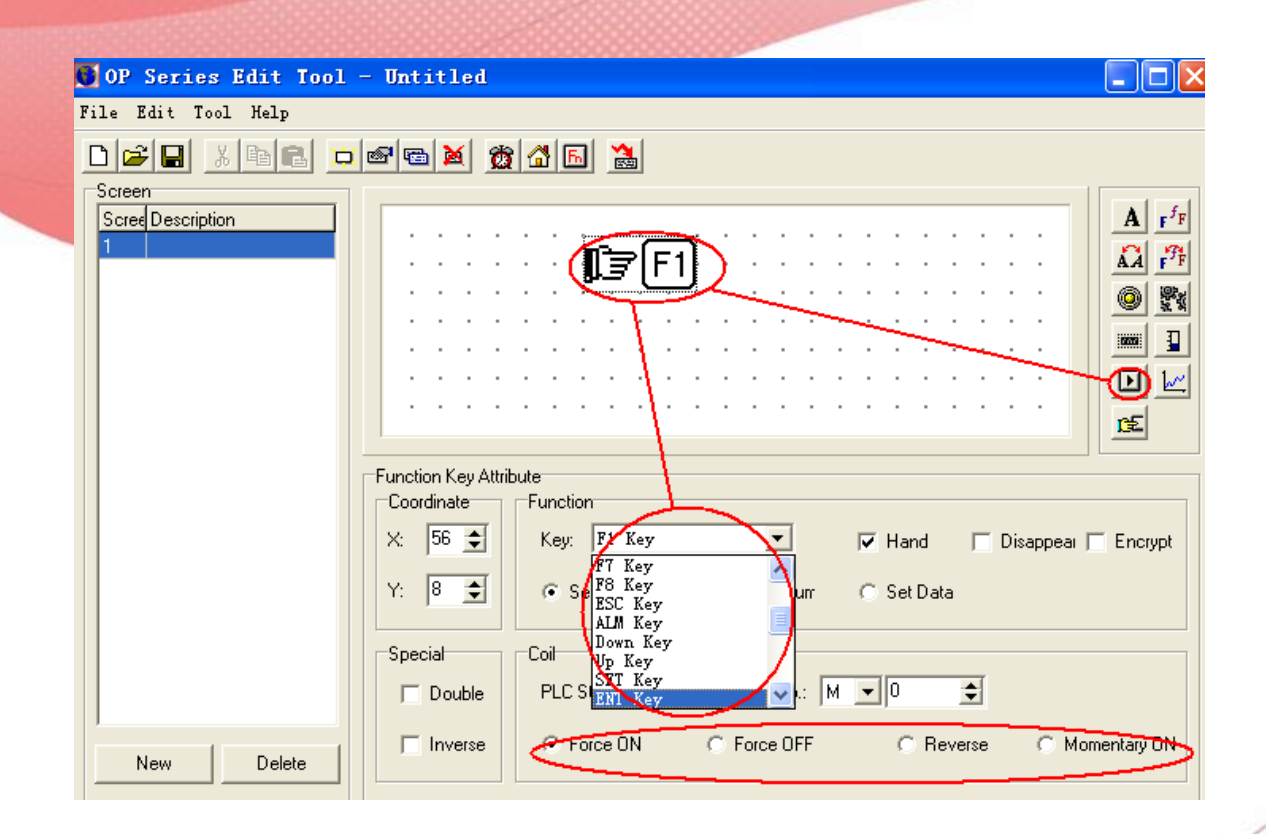

## 4.2 Construir um projeto

Sobre o Software

O produto da série XP integra a função IHM e CLP. Para editar a tela IHM, use o software OP20 Edit Tool.

A interface do OP20 é mostrada como abaixo:

| 💽 OP Series Edit Tool - Untitled |                     |
|----------------------------------|---------------------|
| File Edit Tool Help              |                     |
|                                  |                     |
| Screen                           |                     |
|                                  | <u>A</u> <u>F</u> F |
|                                  | AA F'F              |
|                                  |                     |
|                                  |                     |
|                                  | · · · · · 🕩 🔛       |
|                                  | ß٤                  |
| Screen Attribute                 |                     |
|                                  |                     |
| Description:                     |                     |
| Previous Screen No.: 0           |                     |
| Next Screen No.: 2               |                     |
|                                  |                     |
|                                  |                     |
| New Delete                       |                     |
|                                  | MP330 (XMP)         |

Construindo o projeto

Tomamos o XP3-18R (GPM-18T) como um exemplo para explicar como criar um projeto.

1. construa um novo projeto

Abra o software OP, clique em "file" – "new project" ou clique em "L" para criar um novo projeto.

2. escolha o modelo do display

Na janela "selecionar modelo", escolha o tipo correto de XP / XMP. Neste exemplo, selecionamos

"MP330 (XMP)".

| Select Model                                                  |                                                                                   |                                                                                                    |
|---------------------------------------------------------------|-----------------------------------------------------------------------------------|----------------------------------------------------------------------------------------------------|
| Select Model:<br>C 0P320<br>C 0P320-A<br>C 0P321-A<br>C 0P310 | <ul> <li>OP330 (XP)</li> <li>MP330 (XMP)</li> <li>OP420</li> <li>OP520</li> </ul> | This window shows all the display typ<br>supported by OP software.<br>We can select the correct type according to the |
| (OK]                                                          | Cancel                                                                            | XP series should select OP330<br>XMP series should select MP330                                                       |

3. Selecione o modelo de CLP

Como o XP é um produto integrado do OP e XC, o OP se comunicará com o XC dentro

o produto, os parâmetros de comunicação são padronizados.

| Select PLC                                               | ×       |
|----------------------------------------------------------|---------|
| Select the type of PLC connected<br>PLC Type: Xinje (XC) | •       |
| Set communication parameter                              | Setting |
| 0K                                                       | Cancel  |

4. Edite a tela

Após essas três etapas, podemos entrar no modo de edição de tela. Para os detalhes de edição, consulte

Manual do usuário da IHM da série OP capítulo 2.

| Screen            |                      |            |
|-------------------|----------------------|------------|
| Scree Description |                      | A F        |
|                   |                      | ĂĂ F       |
|                   |                      | 0 2        |
|                   |                      | 10001 1    |
|                   |                      |            |
|                   |                      |            |
|                   |                      | <u>c</u> € |
|                   | Screen Attribute     |            |
|                   |                      |            |
|                   | Description:         |            |
|                   |                      |            |
|                   | Previous Screen No.: |            |
|                   | Next Screen No.: 2   |            |
|                   |                      |            |
|                   |                      |            |
|                   |                      |            |

Download de tela

1. Selecione a porta COM

Antes de baixar a tela, selecione a porta de comunicação correta. A porta é a porta serial dos pinos DB9 do PC.

O computador selecionará a porta automaticamente, o usuário precisará apenas saber o número da porta. Se o usuário não puder confirmar qual porta usar, tente cada porta em sequência. Se a porta COM estiver errada, ela irá mostrar a notificação "Can Not Open Comm Port":

| Dovnla | ad 🔰                        | K |
|--------|-----------------------------|---|
| ⚠      | Can Not Open Comm Port COM3 | ļ |
|        | (                           |   |

Clique em "file" - "comm port..." para selecionar a porta de comunicação correta:

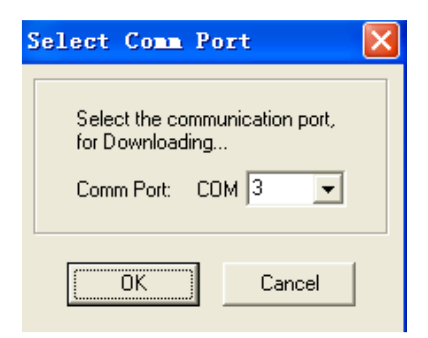

## 2. Baixar

Conecte a porta COM dos pinos DB9 da XP / XMP e a porta serial do PC usando o cabo de download. Ligue o XP / XMP, clique 🚵 para iniciar o download:

| ownload     | X Sec |
|-------------|-------|
| Downloading |       |
|             |       |
| Cancel      |       |

Se o download for concluído, aparecerá a janela abaixo:

| Downloa | d 🔀                     |
|---------|-------------------------|
| ٩       | Download Successfully ! |
|         | 确定                      |

Atenção:

(1) Não corte a energia ao fazer o download ou você deverá fazer o download novamente

(2) O cabo de download da tela OP de download é o mesmo que baixa o programa CLP

(3) Não faça o download quando ambos os softwares XCPPro e OP Edit Tool estiverem abertos

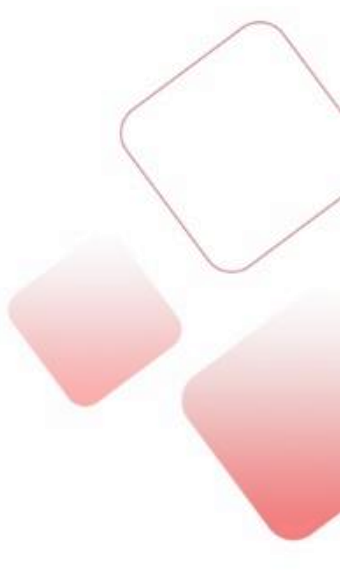

# 5 A capacidade de extensão do XP / XMP

## 5.1 Placa de expansão BD

O produto da série XP3 / XMP3 (excluindo XMP2-32R / TE) pode utilizar a placa de expansão BD da série XP3 através do slot na parte traseira para controlar e medir sinais analógicos.

As especificações e o modelo de placa BD são os seguintes na tabela:

| Modelo placa BD   |                                                                                              |
|-------------------|----------------------------------------------------------------------------------------------|
| Madala            | -<br>-                                                                                       |
| WIOdelo           | Funçao                                                                                       |
| XP3-2AD2PT-BD     | 2 canais de entrada analógica                                                                |
|                   | z canais de temperatura PTTUU                                                                |
| XP3-2TC-P-BD      | 2 canais de termopar tipo K com ajuste de PID interno                                        |
| XP3-2PT2AD1DA-BD  | 2 canais de temperatura PT100<br>2 canais de entrada analógica<br>1 canal de saída analógica |
| Especificações BD |                                                                                              |

#### XP3-2AD2PT-BD:

| Item                    | Voltage input                                                                | Temperature input                                                           |  |
|-------------------------|------------------------------------------------------------------------------|-----------------------------------------------------------------------------|--|
| Analog input            | DC0~5V, 0~10V (Input resistor                                                | Platinum resistor Pt100 (2-line                                             |  |
| signal                  | 300kΩ)                                                                       | format)                                                                     |  |
| Temperature             |                                                                              |                                                                             |  |
| measurement             | -                                                                            | -100∼350°C                                                                  |  |
| range                   |                                                                              |                                                                             |  |
| Distinguish ratio       | 0.15mV (10/16383)                                                            | 0.1°C                                                                       |  |
| Digital output<br>range | 0~16383                                                                      | -1000~3500                                                                  |  |
| Integrated precision    | ±0.8% of the full-scale                                                      |                                                                             |  |
| Convert time            | 15ms×4 channels                                                              |                                                                             |  |
| PID output value        | 0~K4095                                                                      |                                                                             |  |
| Empty loader            | 0                                                                            | 3500                                                                        |  |
| defaulted value         | 0                                                                            |                                                                             |  |
| Input<br>characteristic | 16383<br>Digital<br>output<br>Analog input 10V/5v                            | 3500<br>Digital<br>output<br>-100<br>-1000<br>Temperature<br>input<br>350 ℃ |  |
| Insulation              | No insulation among e                                                        | ach channel of PLC                                                          |  |
| I/O point               | 0 point (As it is operated via data register, it is not restricted by master |                                                                             |  |
| 10 point                | PLC's standard max control points)                                           |                                                                             |  |

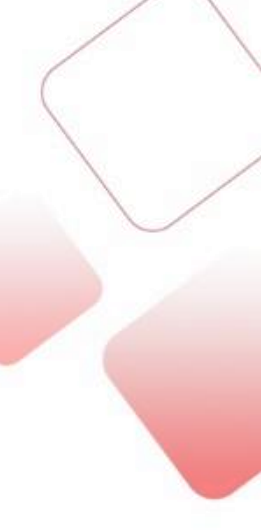

#### XP3-2TC-P-BD:

| Items                | Content                              |  |
|----------------------|--------------------------------------|--|
| Analog input signal  | K type thermocouple                  |  |
| Input points         | 2 points                             |  |
| Temperature          | 0°C~970°C                            |  |
| measurement range    |                                      |  |
| Digital output range | 0~9700, 16 bits binary               |  |
| Output points        | 2 points                             |  |
| Output format        | NPN collector open transistor output |  |
| Control precision    | 0.4°C                                |  |
| Distinguish ratio    | 0.1°C                                |  |
| Integrated precision | ±0.8% (relative max value)           |  |
| Convert speed        | 45ms×2 channels                      |  |
| Analog using power   | DC24V±10%,50mA                       |  |

#### XP3-2PT2AD1DA-BD:

| Item           | Voltage input       | Temperature input          | D/A output                   |
|----------------|---------------------|----------------------------|------------------------------|
| Analog input   | DC0~5V, 0~10V(input | Platinum resistor Pt100 (2 |                              |
| signal         | resistor 300kΩ)     | lines format)              | —                            |
| Digital input  |                     |                            | 10 hits himson (0, 1022)     |
| range          | _                   | _                          | 10 bits binary (0-1025)      |
| Analog output  |                     |                            | 0 - 20 - 4 - 4 - 20 - 4      |
| range          | _                   | _                          | $0\sim 20$ mA, $4\sim 20$ mA |
| Temperature    |                     |                            |                              |
| measurement    | _                   | -100~350°C                 | —                            |
| range          |                     |                            |                              |
| Distinguish    | 0.15 mV (10/16282)  | 0.1%                       | 1/1023                       |
| rate           | 0.15mV (10/105657   | 0.1 °C                     | 1/1025                       |
| Digital output | 0~16383             | -1000~3500                 | _                            |

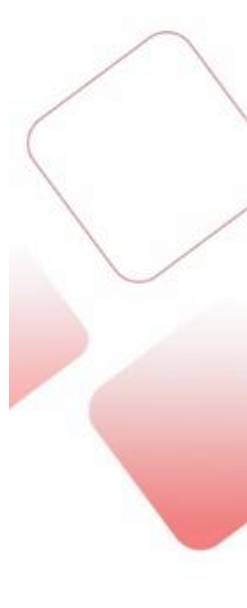

|                                 |                                                                                                    | 222222222222222222222222222222222222222                                             |                                               |
|---------------------------------|----------------------------------------------------------------------------------------------------|-------------------------------------------------------------------------------------|-----------------------------------------------|
| range                           |                                                                                                    |                                                                                     |                                               |
| Integrated precision            | ±0.8% of the full-scale                                                                                         |                                                                                     |                                               |
| Convert time                    | 15ms×4 channels                                                                                                 |                                                                                     |                                               |
| PID output                      | 0~K4095                                                                                                    |                                                                                     |                                               |
| Empty loader<br>defaulted value | 0                                                                                                    | 3500                                                                                | -                                             |
| In-out<br>characteristics       | 16383<br>digital output<br>0 analog mput 10V/5v                                                                 | 3300<br>digital output<br>-100<br>-100<br>-100<br>-100<br>-100<br>temperature input | 20mA<br>analog output<br>4mA<br>digital input |
| insulation                      | There is no insulation among each channel of PLC                                                                |                                                                                     |                                               |
| I/O point                       | 0 point (As it is operated via data register, it is not restricted by master PLC's standard max control points) |                                                                                     |                                               |

Posição de instalação da placa BD

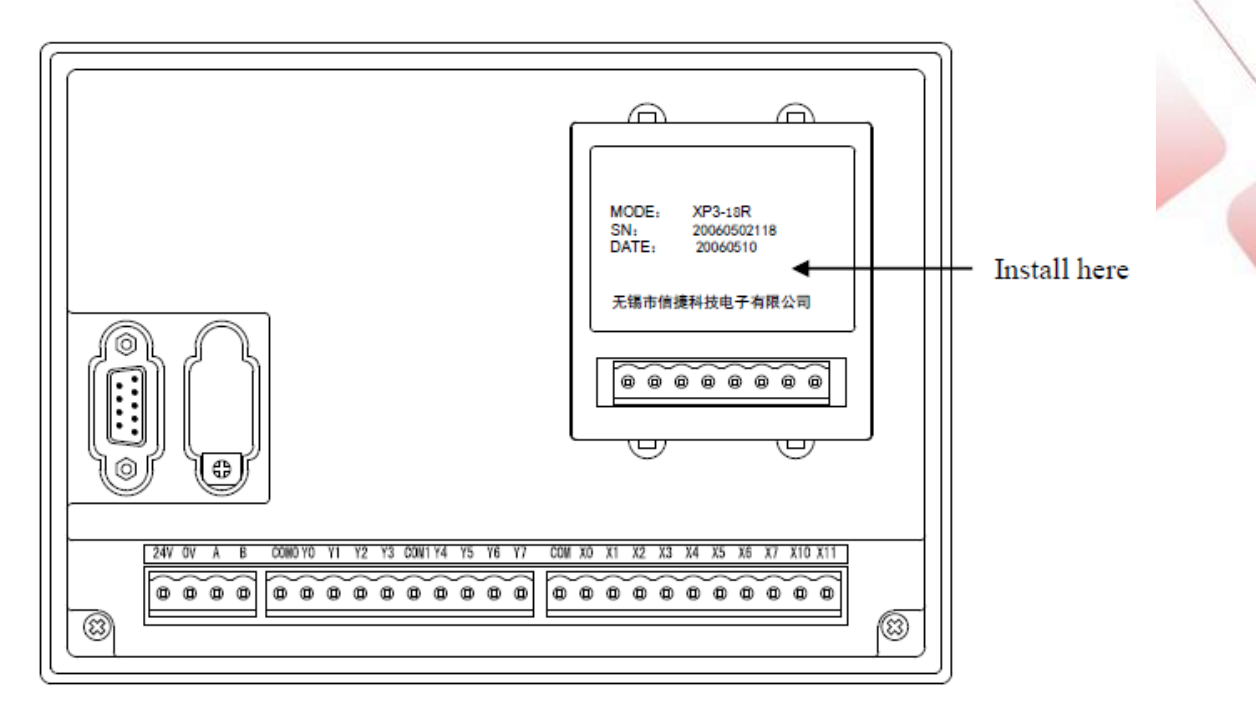

Para o método de configuração e detalhes de utilização, consulte o Manual da Placa BD.

## 5.2 Remotas MA

O XP / XMP pode utilizar o modelo MA como extensão via porta RS-485 com (pontos A e B) para controlar e medir sinais analógicos.

O tipo e as especificações do modelo MA são os seguintes:

| Modelos MA |                                            |
|------------|--------------------------------------------|
| Тіро       | Função                                     |
| MA-8X8YR   | 8 entradas digitais, 8 saídas digitais     |
| MA-16X     | 16 entradas digitais                       |
| MA-16YR/T  | 16 saídas digitais                         |
| MA-4DA     | 4 canais de saída analógica                |
| MA-4AD     | 4 canais de entrada analógica              |
| MA-8AD-A/V | 8 canais de entrada analógica              |
| MA-4AD2DA  | 4 canais de entrada analógica, 2 canais de |
|            | saída analógica                            |
| MA-6TC-P   | 6 canais para leitura de termopar          |
| MA-6PT-P   | 6 canais para leitura PT100                |

Especificações MA

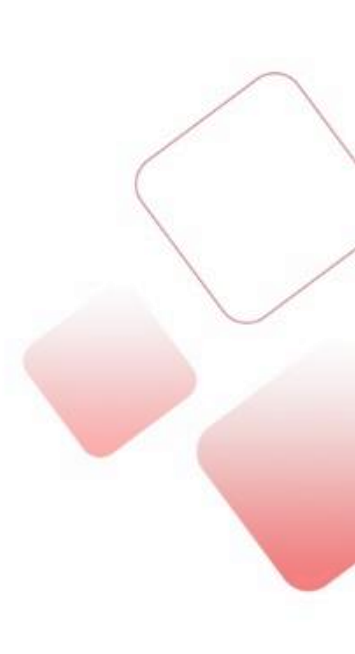

## MA-4DA

| Item                                 | Saída tensão                          | Saída corrente        |  |
|--------------------------------------|---------------------------------------|-----------------------|--|
|                                      | 0~5Vdc, 0~10Vdc                       | 0~20mA, 4~20mA        |  |
| Faixa de saída analógica             | (resistência da carga                 | (resistência da carga |  |
|                                      | 2kΩ~1MΩ)                              | menos que 500Ω)       |  |
| Resolução                            | 1/1023 (10 bits)                      |                       |  |
| Precisão                             | 0.8%                                  |                       |  |
| Velocidade de conversão 3ms/ 1 canal |                                       |                       |  |
| Alimentação                          | 24Vdc±10%, 100mA                      |                       |  |
| Instalação                           | Use parafuso M3 ou fixe em trilho DIN |                       |  |
| Dimensões (mm)                       | 63x102x73.3                           |                       |  |

## MA-8AD-A/V

| Item                          | Tensão                                               | Corrente                                                   |  |
|-------------------------------|------------------------------------------------------|------------------------------------------------------------|--|
| Faixa de entrada<br>analógica | 0~5Vdc, 0~10Vdc<br>(resistência da carga<br>2kΩ~1MΩ) | 0~20mA, 4~20mA<br>(resistência da carga<br>menos que 500Ω) |  |
| Máximo valor de entrada       | ±18V                                                 | 0~40mA                                                     |  |
| Resolução                     | 1/4095 (12 bits)                                     |                                                            |  |
| Precisão                      | 0.8%                                                 |                                                            |  |
| Velocidade de conversão       | 20ms por canal                                       |                                                            |  |
| Alimentação                   | 24Vdc±10%, 100mA                                     |                                                            |  |
| Instalação                    | Use parafuso M3 ou fixe em trilho DIN                |                                                            |  |
| Dimensões (mm)                | 63x102x73.3                                          |                                                            |  |

## MA-4AD

| Item                          | Tensão                                | Corrente       |  |
|-------------------------------|---------------------------------------|----------------|--|
| Faixa de entrada<br>analógica | 0~5Vdc, 0~10Vdc                       | 0~20mA, 4~20mA |  |
| Máximo valor de entrada       | ±18V                                  | 0~40mA         |  |
| Resolução                     | 1/4095 (12 bits)                      |                |  |
| Precisão                      | 0.8%                                  |                |  |
| Velocidade de conversão       | 20ms por canal                        |                |  |
| Alimentação                   | 24Vdc±10%, 100mA                      |                |  |
| Instalação                    | Use parafuso M3 ou fixe em trilho DIN |                |  |
| Dimensões (mm)                | 63x102x73.3                           |                |  |

## MA-4AD2DA

| Item                             | Entrada de<br>tensão | Entrada de corrente | Saída de<br>tensão | Saída de<br>corrente |
|----------------------------------|----------------------|---------------------|--------------------|----------------------|
| Faixa de<br>entrada<br>analógica | 0~5Vdc,<br>0~10Vdc   | 0~20mA,<br>4~20mA   | -                  |                      |
| Máximo valor de<br>entrada       | ±18V                 | 0~40mA              | -                  |                      |
| Faixa de saída<br>analógica      | -                    |                     | 0~5Vdc,<br>0~10Vdc | 0~20mA,<br>4~20mA    |

|                              | 0933000093200979320000952000992     |                  |                   |
|------------------------------|-------------------------------------|------------------|-------------------|
| Resistência<br>carga externa |                                     | 2kΩ~1MΩ          | Menor que<br>500Ω |
| Resolução                    | 1/4095 (12 bits)                    | 1/1023 (10 bits) |                   |
| Precisão                     | 0.8%                                |                  |                   |
| Velocidade de                | 20ms / 1 canal                      | 3ms / 1 canal    |                   |
| conversão                    |                                     | SITIS / T Carlai |                   |
| Alimentação                  | 24Vdc±10%, 100mA                    |                  |                   |
| Instalação                   | Use parafuso M3 ou fixe em trilho D | IN               |                   |
| Dimensões<br>(mm)            | 63x102x73.3                         |                  |                   |

## MA-06TC-P

| Item                    | Especificações                        |
|-------------------------|---------------------------------------|
| Temperatura de operação | 0 °C ~ 60 °C                          |
| Faixa de medição        | 0 °C ~ 1000 °C                        |
| Faixa de saída digital  | 0~4095, 12 bits                       |
| Precisão                | ±1 °C                                 |
| Velocidade de conversão | 20ms / 1 canal                        |
| Alimentação             | 24Vdc±10%, 100mA                      |
| Instalação              | Use parafuso M3 ou fixe em trilho DIN |
| Dimensões (mm)          | 63x102x73.3                           |

#### MA-06PT-P

| Item                    | Especificações                        |  |
|-------------------------|---------------------------------------|--|
| Tipo de sinal           | Sensor termo resistivo Pt100          |  |
| Faixa de medição        | -100 °C ~ 350 °C                      |  |
| Faixa de saída digital  | 0~4095, 12 bits                       |  |
| Precisão                | ±0.1 °C                               |  |
| Velocidade de conversão | 20ms / 1 canal                        |  |
| Alimentação             | 24Vdc±10%, 100mA                      |  |
| Instalação              | Use parafuso M3 ou fixe em trilho DIN |  |
| Dimensões (mm)          | 63x102x73.3                           |  |
|                         |                                       |  |

Conexão expansão MA

O XP/ GPM18T pode conectar-se ao modelo MA via porta RS-485 (ponto A e B). É possível utilizar até 16 modelos MA através da configuração do interruptor DIP do modelo MA.

Por favor, veja a figura de conexão:

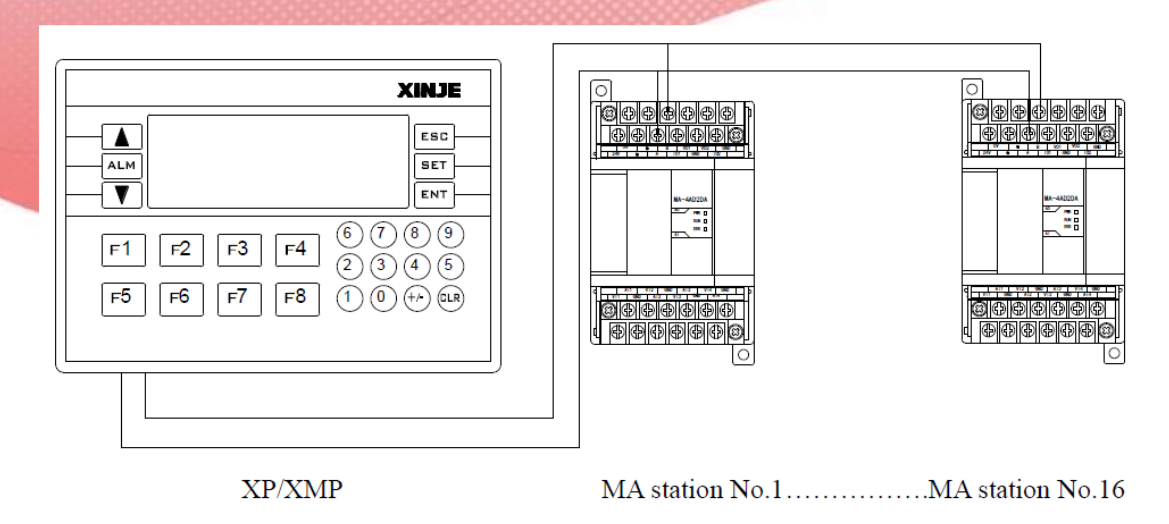

Os detalhes e o método de utilização, consulte o Manual do Modelo MA.

## 5.3 Outras conexões

Além da placa BD e do modelo MA, os produtos da série XP / XMP pode se conectar a outros dispositivos que tem suporte ao protocolo Modbus, RS-485.

O XP/ GPM18T pode comunicar com até 32 dispositivos via porta RS-485, como CLP, medidor, impressora, inversor, IHM, etc.

A figura de conexão é a seguinte:

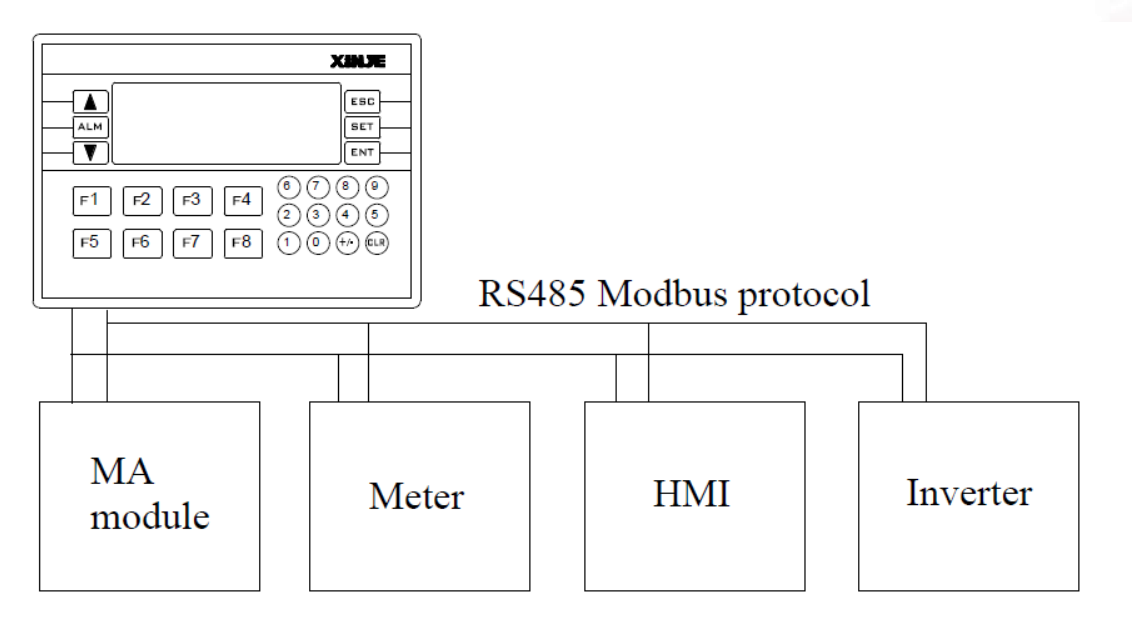

Atenção:

O método de conexão é o modo de barramento, a linha de transmissão deve começar da estação 1 para a estação 2, depois da estação 2 para a estação 3, ..., conecte como esta sequência até a última estação. Modo de conexão estrela ou anel não são permitidas.

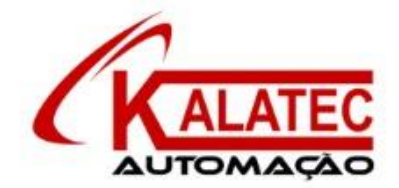

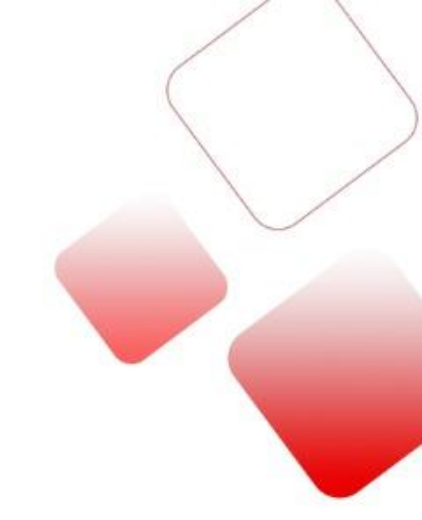

#### Que esse conteúdo tenha agregado valor e conhecimento pra você!

## Seu contato é importante para nós!

- www.kalatec.com.br
- Instagram @kalateceautomação
- Facebook kalatecautomação

#### NOSSAS FILIAIS

Matriz Campinas – SP Rua Salto, 99 Jd. do Trevo (19) 3045-4900 Filial São Paulo – SP Av. das Nações Unidas, 18.801 – 11o Andar (11) 5514-7680 Filial Joinville – SC R. Almirante Jaceguay, 3659 Bairro Costa e Silva (47) 3425-0042